Geofísica e Eneraia

Para a modelação 3D o Autocad oferece um ambiente de trabalho apropriado,

# designado **3D Modeling**:

|                                                                                                    | Drafting & Annotation                                                                  | Autodesk AutoCAD Civi                                     | 3D 2018 Drawing1.dwg    | Type a keyword or phrase                                                                                                    | AAA Q Sign In                                                   | · 🛱 💩 · 📀 ·                      |                       |
|----------------------------------------------------------------------------------------------------|----------------------------------------------------------------------------------------|-----------------------------------------------------------|-------------------------|----------------------------------------------------------------------------------------------------|-----------------------------------------------------------------|----------------------------------|-----------------------|
| C3D Home Insert Arnotate Civi                                                                        | I 3D Output                                                                            | t Autodesk 360 Add-ins                                    | Express Tools СПДС .NET | Featured Apps 🛛 🕶 🕶                                                                                                    |                                                                 |                                  |                       |
| Line Polyline Circle rc Save                                                                         | fting & Annotation<br>Modeling<br>Inning and A<br>Current As<br>Press F1 for more help | ் மீ _ 0<br>தே எ ு து<br>தே வே தே<br>தே வே தே<br>Layers ▼ | Text Dimension          | Insert<br>Block ▼ Properties<br>Block ▼ Properties<br>Block ♥ Properties<br>Block ♥ Properties<br>Block ♥ Propertie | ByLayer +<br>ByLayer +<br>ByLayer +<br>Grou<br>berties + y Grou | ← ♥<br>mp b<br>ups ▼ Utilities ▼ | Paste<br>Clipboard    |
| Start Drawing1                                                                                       | tomize                                                                                 |                                                           |                         |                                                                                                    |                                                                 |                                  |                       |
|                                                                                                    |                                                                                        |                                                           |                         |                                                                                                    |                                                                 |                                  | W TOP E<br>S<br>WCS T |
|                                                                                                    |                                                                                        |                                                           |                         |                                                                                                    |                                                                 |                                  |                       |
| Y                                                                                                    |                                                                                        |                                                           |                         |                                                                                                    |                                                                 |                                  |                       |
| ×                                                                                                    |                                                                                        |                                                           |                         |                                                                                                    |                                                                 |                                  |                       |
| <pre>Enter new value for WSCURRENT &lt; Command: _WSCURRENT Enter new value for WSCURRENT &lt;</pre> | "Drafting & Annotation">: 3D /                                                         | Modeling                                                  |                         |                                                                                                    |                                                                 |                                  |                       |
| ▶ - Type a command                                                                                   | 0                                                                                      |                                                           |                         |                                                                                                    |                                                                 |                                  |                       |
| Model Layout1 Layout2 +                                                                              |                                                                                        | 8228.954, 5378.881, 0                                     | 000 MODEL 🏢 📰 🕶 +       | ⊾◶▾◣▾∠▯▾▤                                                                                                    | = 🚺 🧶 🎎 🙏 1:1000                                                | • 🕸 • 🕂 🏐 3.500                  |                       |

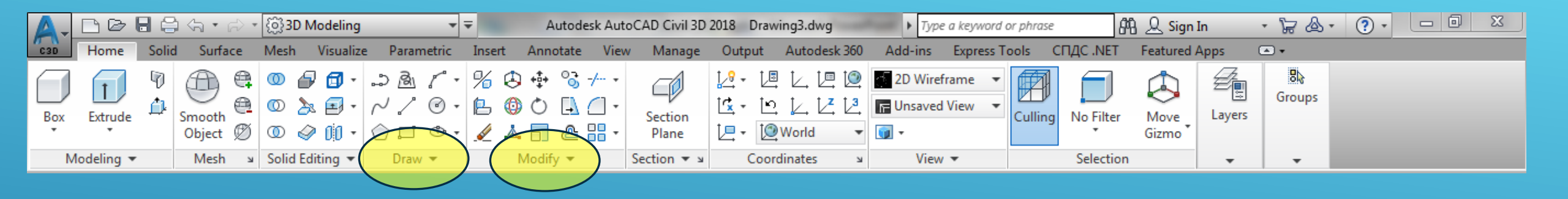

Como se pode verificar, o aspecto da Ribon sofreu algumas alterações. continuam disponíveis as funções de desenho (palete Draw) e as funções de alteração do desenho (palete Modify) mas surgiram novas funções.

Quando se passa da modelação 2D para a modelação 3D é necessário considerar, para além dos eixos X e Y, o eixo Z. No entanto, a área gráfica na qual se desenha continua bidimensional, sempre o plano XY do referencial associada à vista activa. Como se considera uma terceira dimensão, é necessário acrescentar Ama terceira coordenada; normalmente utilizam-se coordenadas cartesianas, embora nalguns casos seja mais prático utilizar coordenadas cilíndricas ou coordenadas esféricas, tanto absolutas como relativas.

### <u>Coordenadas cartesianas</u>: X,Y,Z

Coordenadas cilíndricas: distância<ângulo,altura

<u>Coordenadas esféricas</u>: distância<ângulo1<ângulo2

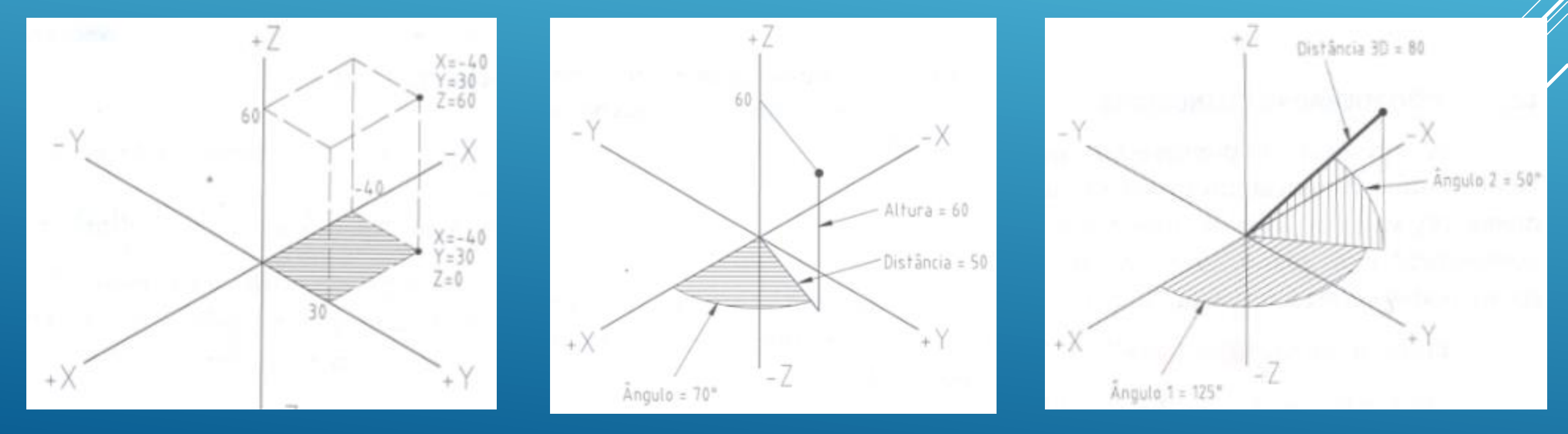

Ciências

ULisboa

Engenharia Geográfica,

Geofísica e Energia

Um referencial contém a definição de um plano de trabalho, com uma origem e direcções X e Y específicas e com o eixo Z ortogonal ao plano XY. O AutoCAD possui um referencial fixo (global) designado por WCS (World Coordinate System) e é neste referencial que o programa regista coordenadas dos objectos do desenho. A utilização de outros referenciais (UCS) (User Coordinate System) é essencial para a modelação 3D, pois para se desenhar num dado plano, esse plano tem que coincidir com o plano da área gráfica, razão pela qual é necessário frequentemente alterar o plano de trabalho XY.

Engenharia Geográfica, Geofísica e Energia

No AutoCAD é possível criar múltiplos sistemas de coordenadas e de gravar as respectivas características para posterior utilização; no caso de se utilizarem diferentes janelas, cada uma pode ter um referencial distinto, sendo as operações de introdução de coordenadas e de visualização efectuadas relativamente ao sistema de coordenadas da janela activa.

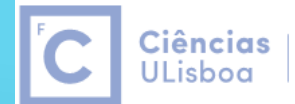

Engenharia Geográfica, Geofísica e Energia

O sistema WCS, World Coordinate System, é o sistema fixo e global com o qual estamos acostumados a trabalhar: a direção dos eixos X e Y é indicada no ícone localizado no canto inferior esquerdo da área gráfica.

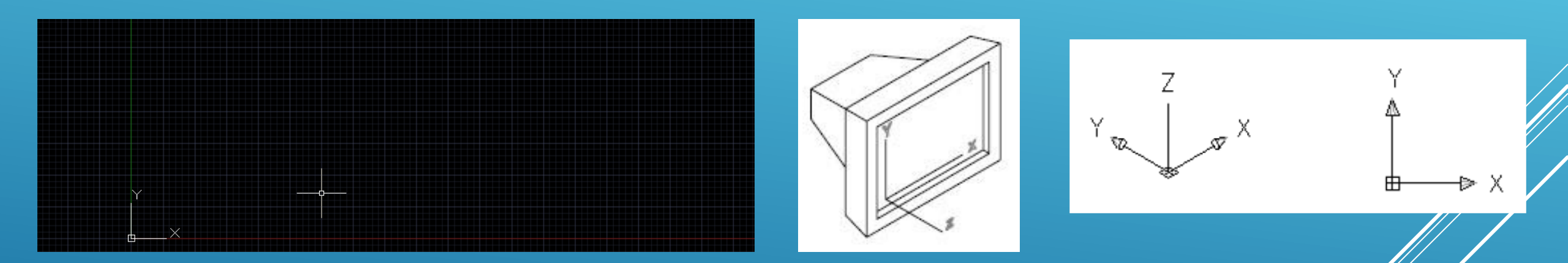

O AutoCAD é um programa que funciona vectorialmente, ou seja, cada ponto na área gráfica corresponde a um vector com a origem em X=0 e Y=0, com determinado comprimento e um ângulo com relação ao eixo X, apontando para a posição do ponto. A área de trabalho mostra (por default) sempre o primeiro quadrante, ou seja, a parte do plano onde X e Y que são positivos.

Engenharia Geográfica, Geofísica e Energia

O UCS, User Coordinate System, é o sistema móvel e local definido pelo utilizador em que os eixos X, Y e Z podem assumir qualquer direcção, sendo a origem definida pela intersecção dos eixos, ortogonais entre si e respeitando a regra da mão direita.

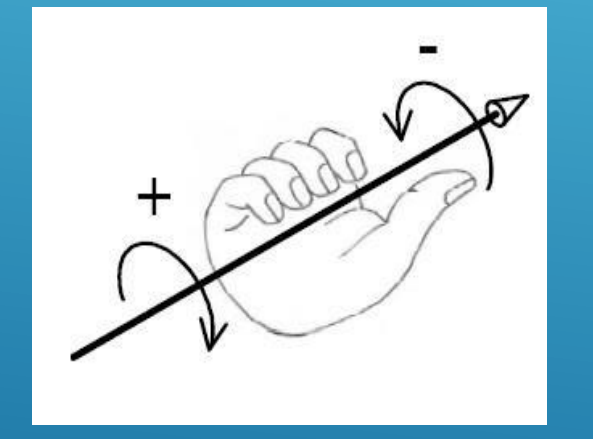

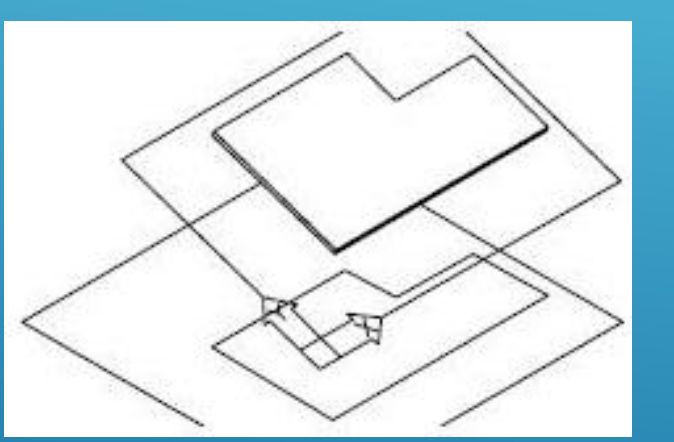

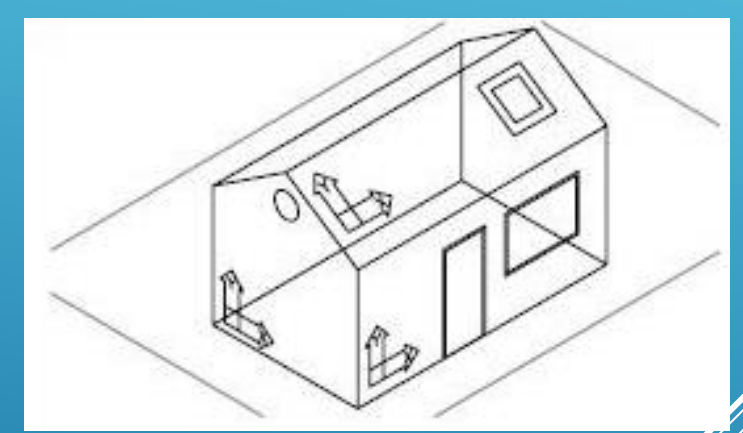

Diferentes UCS criados para desenho nas fachadas e telhado

O UCS pode ter qualquer origem e é um Sistema de Coordenadas do Utilizador que permite definir diferentes planos de trabalho (XY) de acordo com a necessidade do desenho. É possível empregar vários UCS's num determinado desenho.

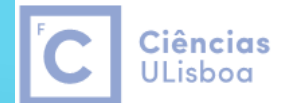

Engenharia Geográfica, Geofísica e Energia

É POSSÍVEL DEFINIR UM UCS POR QUALQUER UMA DAS SEGUINTES FORMAS:

- A) DEFINIR UMA NOVA ORIGEM
- B) ALINHAR OS EIXOS COM UM DADO OBJECTO.

UMA VEZ DEFINIDO E UTILIZADO UM UCS, PODE SER GUARDADO E REUTILIZADO MAIS TARDE, APAGADO OU FAZE-LO COINCIDENTE COM O WCS.

Engenharia Geográfica, Geofísica e Energia

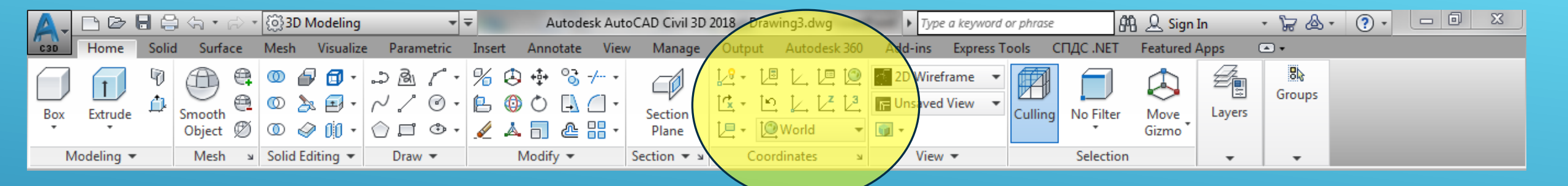

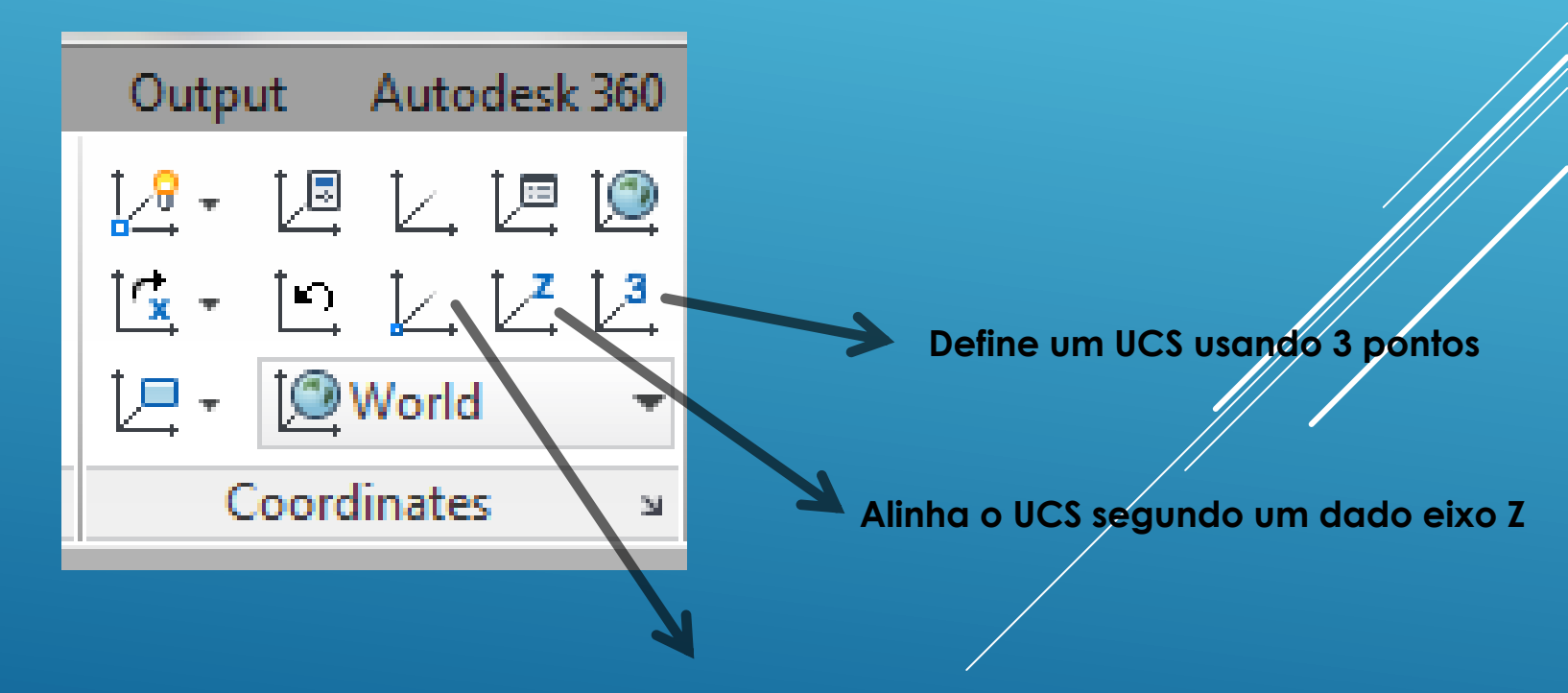

Define um UCS através de uma mudança de origem

**Ciências** | Engenharia Geográfica, ULisboa | Geofísica e Energia

O ícone do UCS ajuda a visualizar como estão posicionados os eixos no sistema de coordenadas corrente:

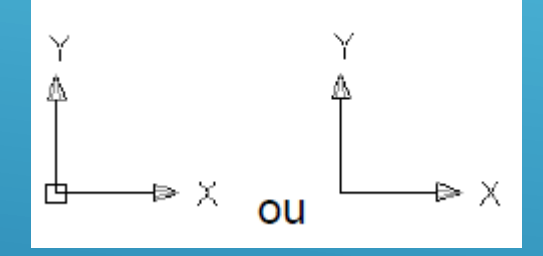

o quadrado na base do ícone indica que o sistema que está a ser utilizado é o WCS; se o quadrado não aparecer o sistema é o UCS

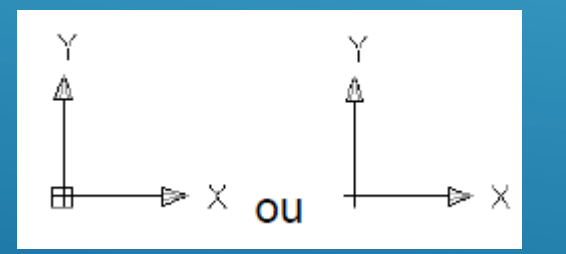

o sinal "+" localizado na base indica que o ícone do referencial está localizado na origem do sistema de coordenadas (WCS ou UCS)

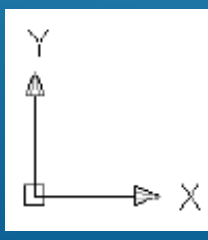

quando o sistema de coordenadas utilizado estiver a ser visto de cima, os eixos X e X estão unidos dentro do quadrado da base;

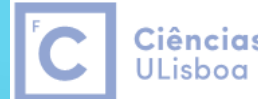

**Ciências** | Engenharia Geográfica, ULisboa | Geofísica e Energia

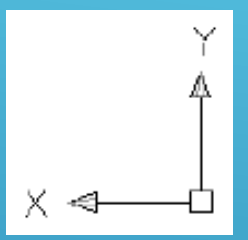

quando o sistema de coordenadas utilizado estiver a ser visto de baixo, os eixos X e Y não estão unidos dentro do quadrado da base

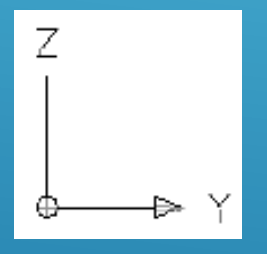

o círculo na base do ícone indica que o plano de trabalho (plano XY) está perpendicular à janela de visualização, não sendo recomendado realizar qualquer edição

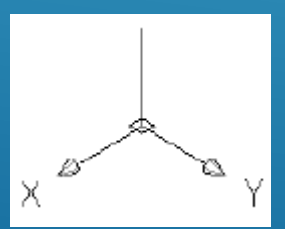

sistema de coordenadas em posição 3D visualizado de cima

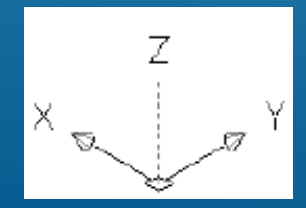

sistema de coordenadas em posição 3D visualizado de baixo

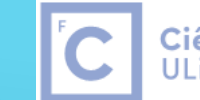

**Ciências** | Engenharia Geográfica, ULisboa | Geofísica e Energia

| 🛕 🗸 🖻 🗁 🖶 😂 🚓 • 🖂 • 🔯 3D Modeling 🔹 🔻                                                                                                    | Autopresk AutoCAD Civil 3D 2018 Drawing3.dwg 🕨 Type a keyword or phrase 🕮 🖉 Sign In 🔹 🛱 💩 🔹 🕐 📼 🖾                                                                                                    |  |  |  |  |  |  |  |  |  |
|----------------------------------------------------------------------------------------------------|----------------------------------------------------------------------------------------------------|--|--|--|--|--|--|--|--|--|
| C3D Home Solid Surface Mesh Visualize Parametric Inse                                                                                                    | ert Annot <mark>ate View M</mark> anage Output Autodesk 360 Add-ins Express Tools СПДС .NET Featured Apps 📼 🕶                                                                                                    |  |  |  |  |  |  |  |  |  |
| Steering       Views       Views       Views       Views       Views       Views       Views       Views       Opacitie         Wheels       Views       Views       Views       Views       Opacitie       Opacitie                                                                                                    | rame<br>rame<br>Viewport<br>Configuration<br>Viewport<br>Configuration<br>Viewport<br>Configuratio<br>Viewport<br>Configuration<br>Viewport<br>Configuration<br>Viewport |  |  |  |  |  |  |  |  |  |
| Navigare 🗍 Top 🔹 Visual S                                                                                                    | tyles ▼                                                                                                    |  |  |  |  |  |  |  |  |  |
| Start Bottom 193* × +                                                                                                    |                                                                                                    |  |  |  |  |  |  |  |  |  |
| Image: Cert         Image: Cert         Image: Cert |                                                                                                    |  |  |  |  |  |  |  |  |  |
|                                                                                                    |                                                                                                    |  |  |  |  |  |  |  |  |  |
| <u>Y</u>                                                                                                    |                                                                                                    |  |  |  |  |  |  |  |  |  |
| ×                                                                                                    |                                                                                                    |  |  |  |  |  |  |  |  |  |
| 2 of the monitored system variables have changed from the preferred value. Use SYSVARMONITOR command to view changes.<br>X Command: Regenerating model.<br>X Regenerating model.                                                                                                    |                                                                                                    |  |  |  |  |  |  |  |  |  |
| ▶ - Type a command                                                                                                    |                                                                                                    |  |  |  |  |  |  |  |  |  |
| Model Layout1 Layout2 +                                                                                                    | 24.8590, 5.0436, 0.0000 MODEL 🏢 🏢 🔹 늘 🗠 🕂 👻 🖄 🕈 🔁 🖛 📰 🔛 🗶 🤾 🗶 1:1 🕶 🔹 🕂 🔤 3.5000 💀 🚫 🏹 🔯 🖃 🚍                                                                                                    |  |  |  |  |  |  |  |  |  |

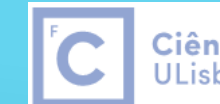

**Ciências** | Engenharia Geográfica, ULisboa | Geofísica e Energia

| A-           | B 🖻 🖥 🖨 🖘 🔗 🤅 |       | စ္ပြဲ3D Modeling |                                |                         | ▼ ₹ Autode |                                    | sk AutoCAD Civil 3 <mark>D 2018</mark> Dra |                           | wing3.dwg             |                  | Type a keyword |                         | or phrase |                   | 👫 🔔 Sign In           |           | - 17        | & .            | ?•               |          |  |
|--------------|---------------|-------|------------------|--------------------------------|-------------------------|------------|------------------------------------|--------------------------------------------|---------------------------|-----------------------|------------------|----------------|-------------------------|-----------|-------------------|-----------------------|-----------|-------------|----------------|------------------|----------|--|
| C3D          | Home          | Solid | Surface          | Mesh                           | Visualize               | Parametr   | ic Insert                          | Annotate                                   | View Manag                | e Output              | Autod            | esk 360        | Add-ins                 | Express T | ools CH4          | LC .NET F             | eatured A | Apps        | •              |                  |          |  |
| Steer<br>Whe | ing - Xq -    | Views | View<br>Manager  | <mark>∦</mark> -<br>ば -<br>↓ - | U L U<br>D L Z<br>World | · 12 0     | 2D Wireframe<br>• 💮 資 •<br>Opacity | <ul><li>▼</li><li>60</li></ul>             | Viewport<br>Configuration | ii - ₽<br>1<br>1<br>1 | Tool<br>Palettes | Propertie      | es Sheet Set<br>Manager | ∎ 4       | Switch<br>Windows | File Layo<br>Tabs Tal |           | UCS<br>Icon | View N<br>Cube | avigation<br>Bar | Palettes |  |
| N            | avigate       | V     | iews             | 0                              | Coordinates             | ы          | Visual Styles                      | • ч                                        | Viewpo                    | rts                   |                  | Pale           | ettes 🔻                 |           | I                 | nterface              | ы         | Vie         | wport To       | ols 🔻            | -        |  |
| St           | art           | )     | Drawing1'        | k                              | × Drawing               | 3* ×       | ÷                                  |                                            |                           |                       |                  |                |                         |           |                   |                       |           |             |                |                  |          |  |

#### [-][Top][Wireframe]

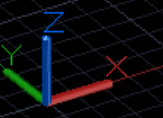

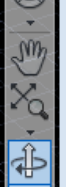

\_ 0 X

#### Orbit

Rotates the view in 3Dspace, but constrained to horizontal and vertical orbit only

Selecting one of more objects before starting this command limits the display to those objects only.

#### Regenerating model.

× Regenerating model.

Press ESC or ENTER to exit, or right-click to display shortcut-menu.

#### ∰ - 3DORBIT

Model Layout1 Layout2 +

Press ESC or ENTER to exit, or right-click to display shortcut-menu.

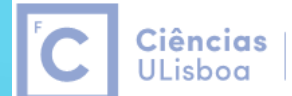

Engenharia Geográfica, Geofísica e Energia

Criar o dado conforme a figura, sendo que o comprimento da aresta é igual a 10:

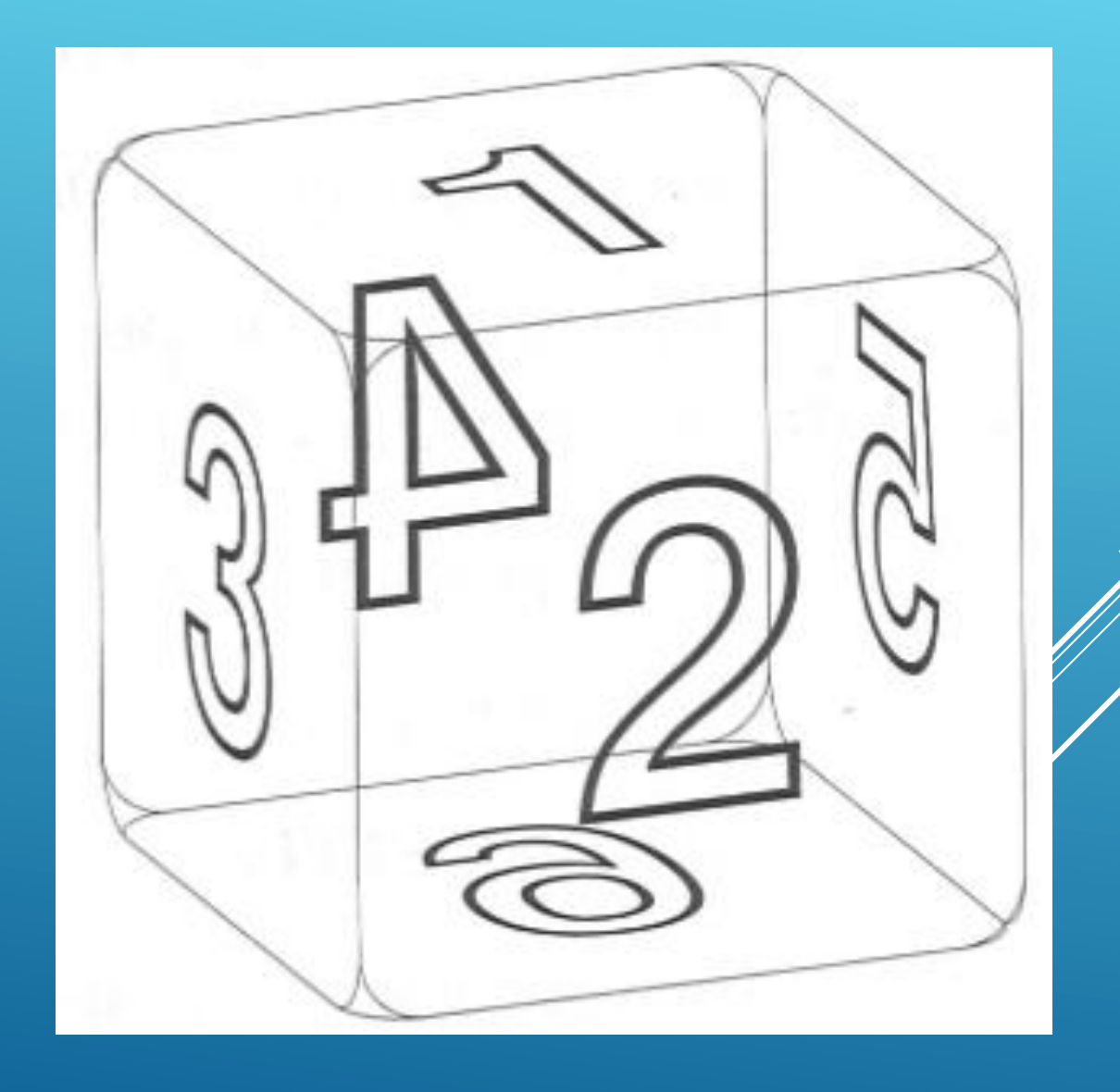

Ciências 🗆

ULisboa

Engenharia Geográfica,

Geofísica e Eneraia

#### File+New

Command: <u>RECTANG</u>

Specify first corner point or [Chamfer Elevation Fillet Thickness Width]: 0,0 Specify other corner point or [Area Dimensions Rotation]: 10,10

Command: <u>COPY</u>

Select object

Specify base point or [Displacement mOde Multiply]: 0,0,10

View + Orbit + Free Orbit

Command: LINE

Specify first point:

Specify next point:

### Tools + New UCS + 3Point

Specify origin of UCS or [Face NAmed Object Previous View World X Y Z Zaxis]:

Specify point on positive portion of X-axis:

Specify point on positive Y portion of the UCS XY plane:

Colocar LINE na diagonal da face onde o texto vai ser colocado

Command: STYLE

font=Swis721BdOulBT

height=5

Command: DTEXT

Specify start point of text or [Justify Style]:

Enter an option [Left Center Right Aligned <u>Middle</u> Fil TL TC TR ML MC MR BL BC BR]:

Specify rotation angle of text <0>:

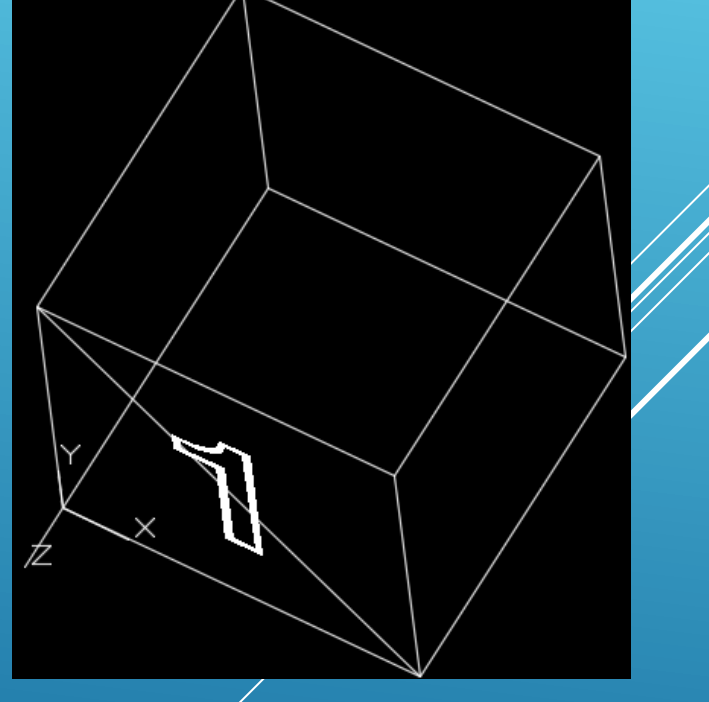

Ciências | Engenharia Geográfica, ULisboa | Geofísica e Energia

Text: 1

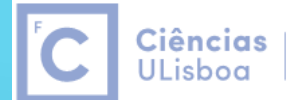

Engenharia Geográfica, Geofísica e Energia

Repetir o procedimento para as restantes 5 faces, de acordo com a figura.

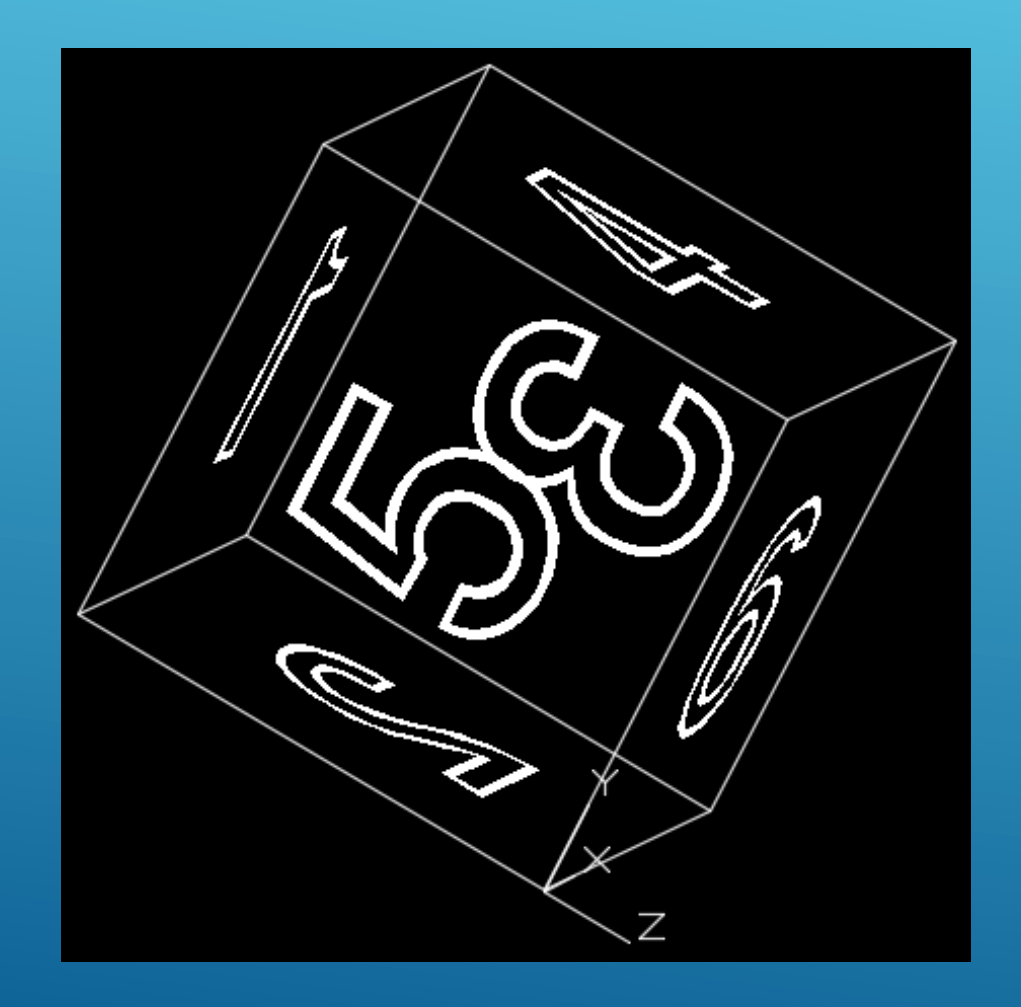

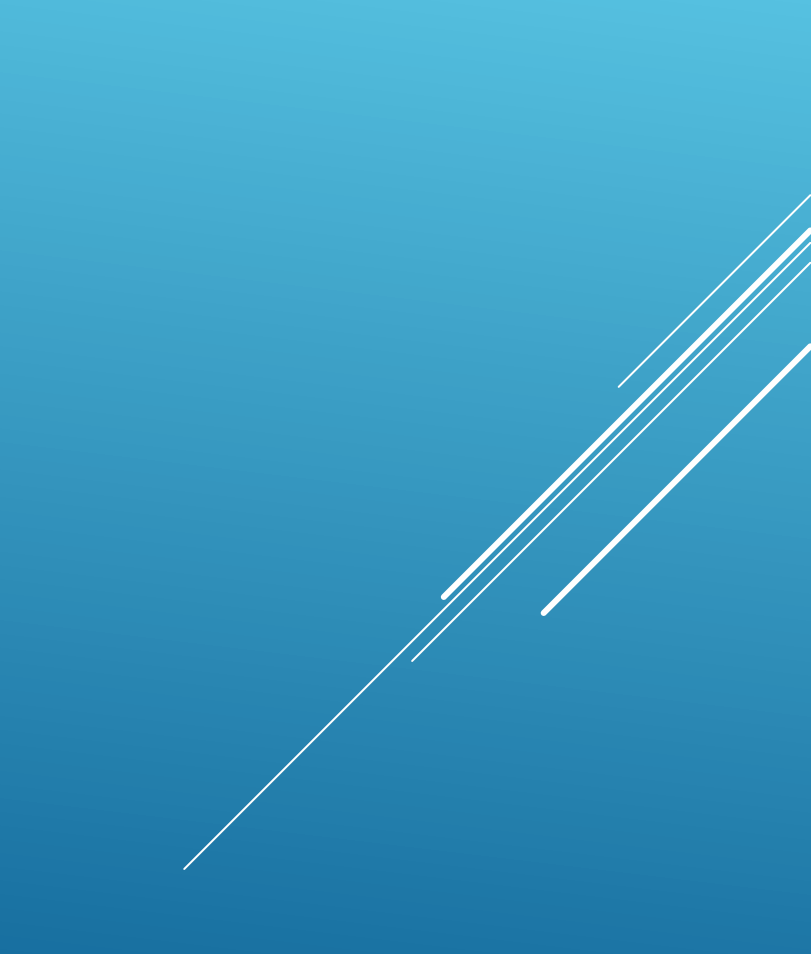

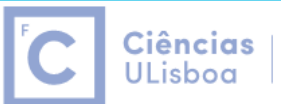

Engenharia Geográfica, Geofísica e Energia

Aplicar o comando FILLET com raio 1 entre as várias arestas. Para o efeito, é necessário transformar os 2 rectângulos originais em lines utilizando o comando EXPLODE.

Command: FILLET

Mode=Trim

Radius=1

Multiple

Seleccionar as linhas 2 a 2

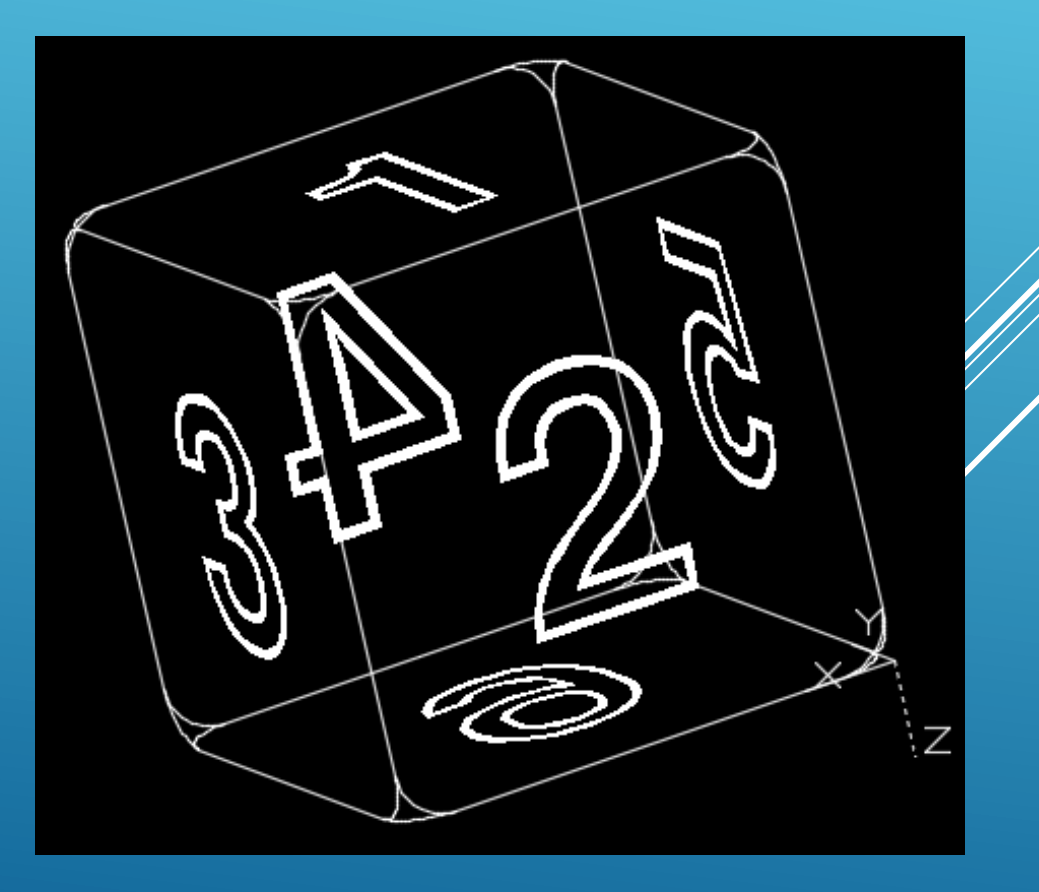

FC Ciências ULisboa

Engenharia Geográfica, Geofísica e Energia

Criar a cadeira com as dimensões indicadas; aplicar um hatch com o padrão ANGLE (scale=0.01) e com as cores da figura.

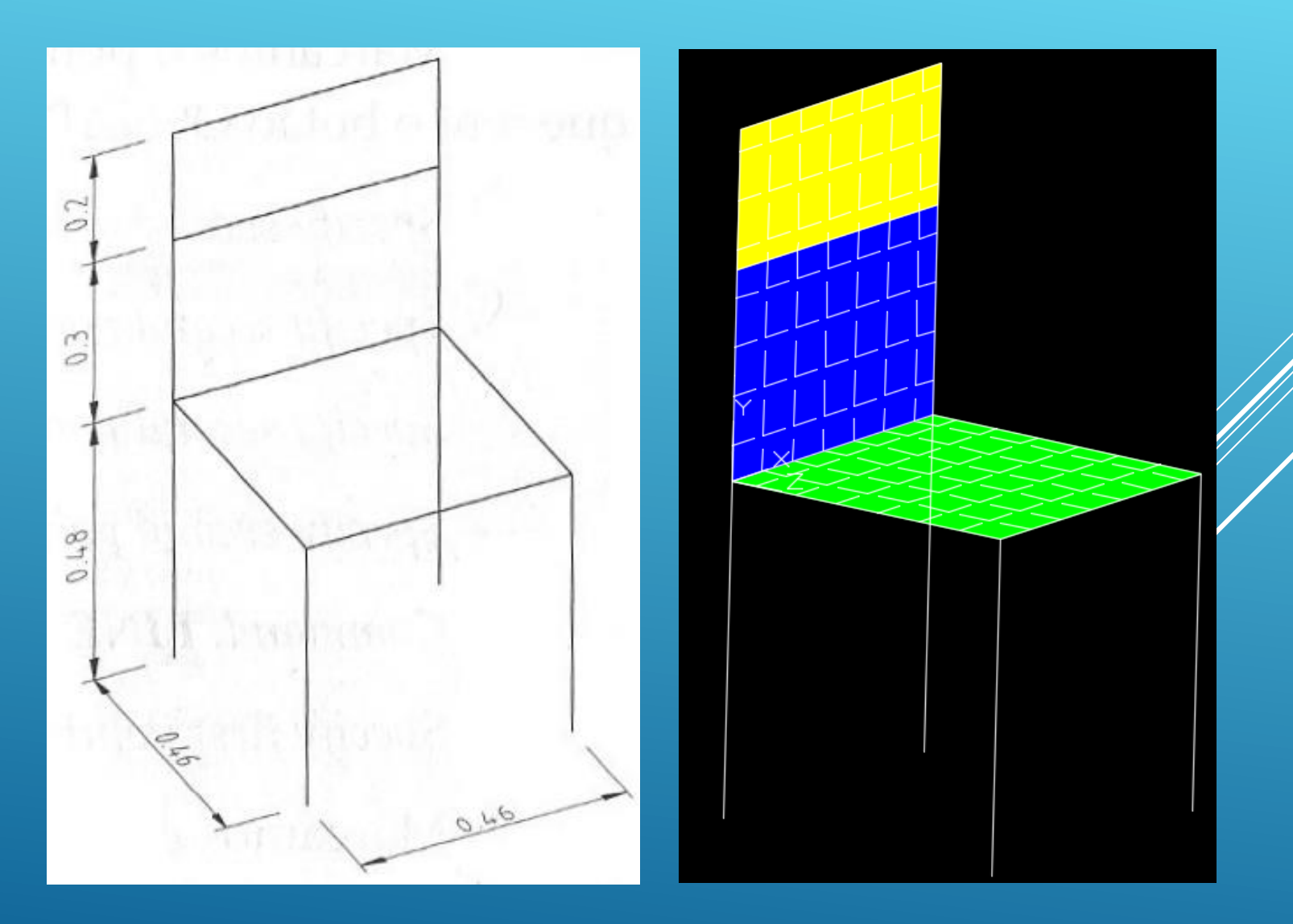

#### FC Ciências ULisboa

Engenharia Geográfica, Geofísica e Energia

### Command: LINE

Specify first point: 0,0 Specify next point or [Undo]: 0,0,0.48 Specify next point or [Undo]: @0.46,0 Specify next point or [Close Undo]: @0,0.46 Specify next point or [Close Undo]: @-0.46,0 Specify next point or [Close Undo]: @0,-0.46 Specify next point or [Close Undo]:Enter View + Orbit + FreeOrbit

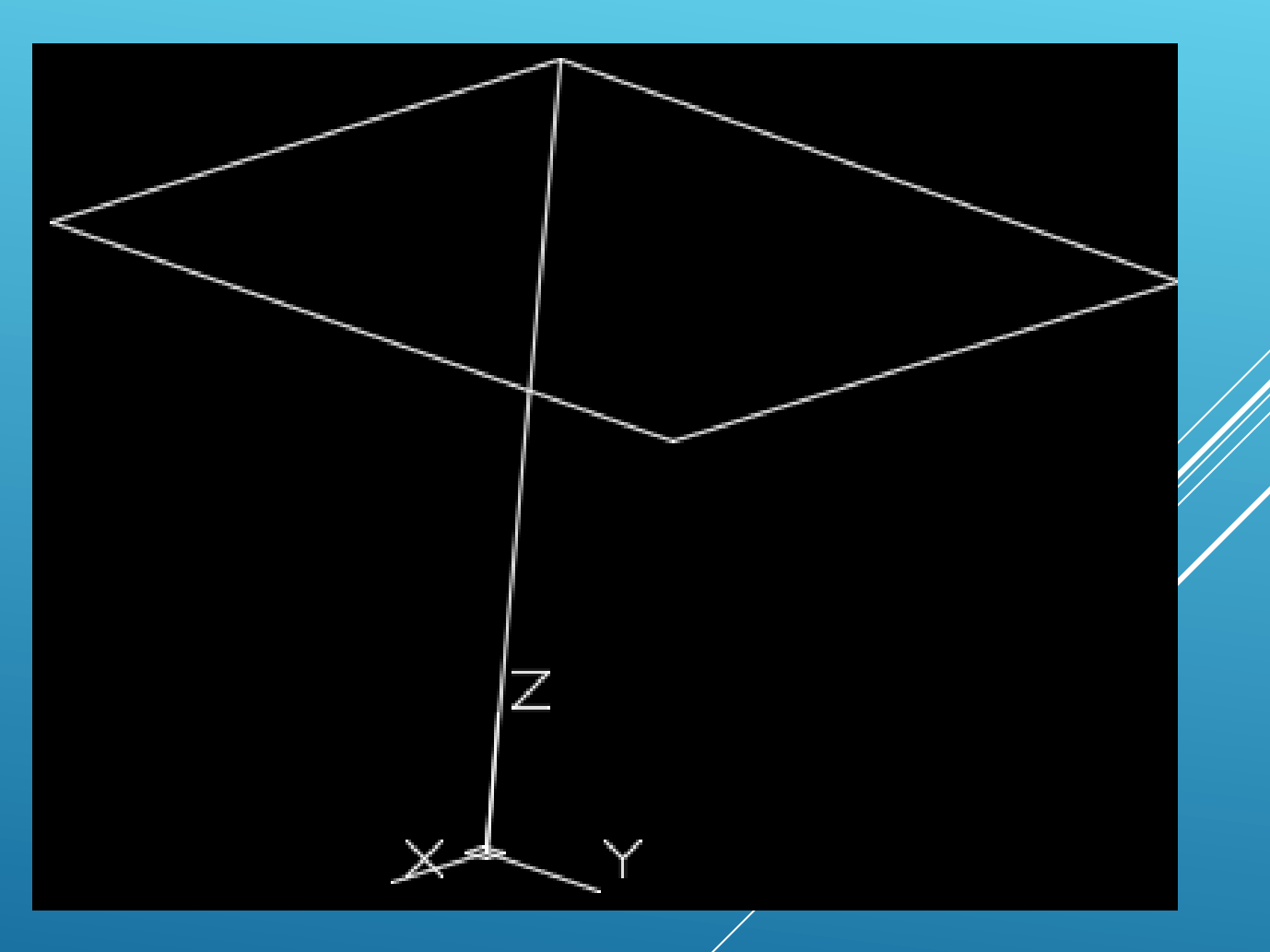

C Ciências ULisboa

Engenharia Geográfica, Geofísica e Energia

Copiar a linha vertical que representa a perna da cadeira para os restantes 3 vértices, repetindo o comando:

Command: COPY

Select objects

Enter

Specify base point or [Displacement]:

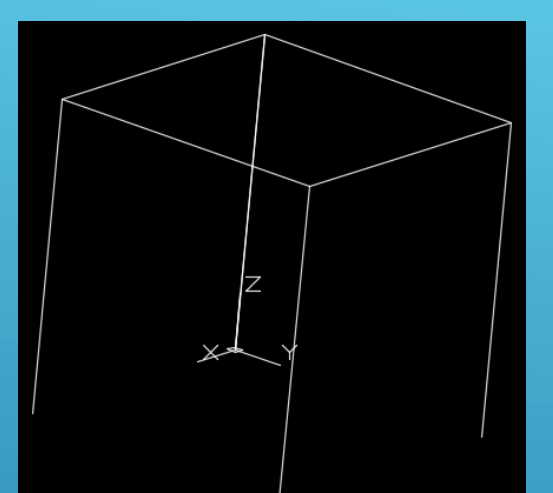

Desenhar as costas da cadeira: identificar o vértice de coordenadas planimétricas (0,0) que define a parte de trás da cadeira:

Command: LINE

Specify first point: identificar ponto (0,0,0.48)

Specify next point or [Undo]: @0,0,0.5

Specify next point or [Undo]: @0.46,0

Specify next point or [Undo]: identificar o ponto (0.46,0,0.48)

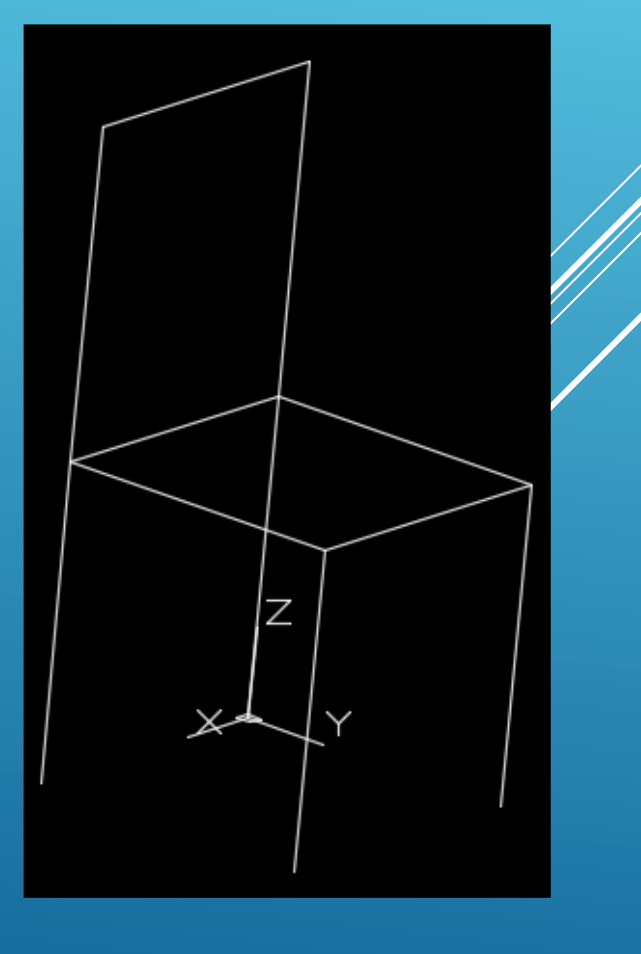

C Ciências ULisboa

Engenharia Geográfica, Geofísica e Energia

Copiar a linha horizontal:

Command: COPY

Select objects:

Enter

Specify base point or displacement or [Multiple]: 0,0,-0.2

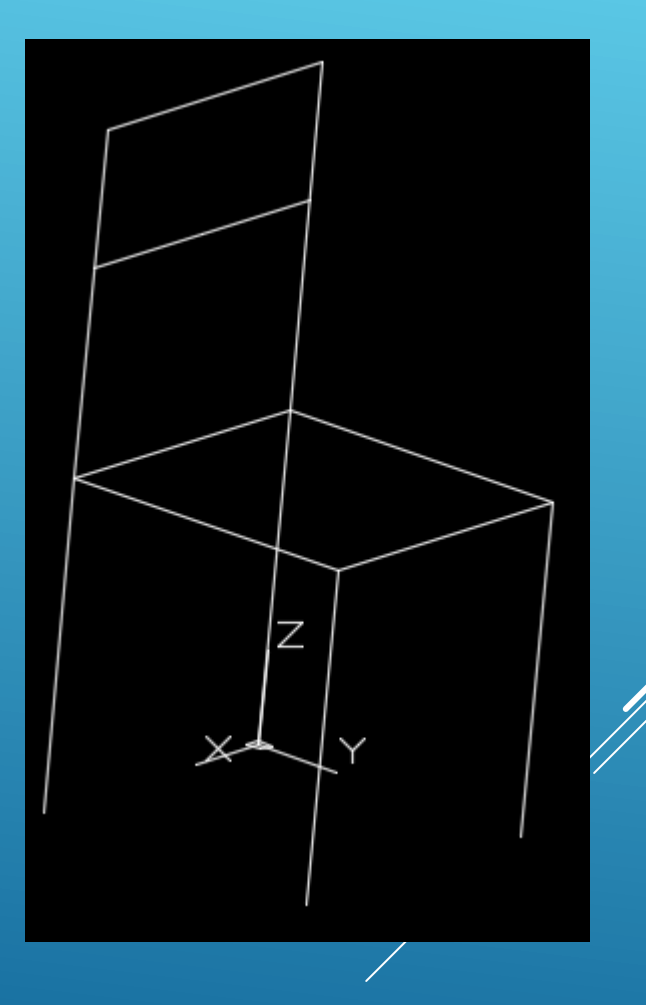

Entre o Cairo e Assuão, a margem ocidental do Nilo conserva mais de 60 pirâmides construídas entre 2700 e 1750 A.C.; a 10 km de Saqqara, o faraó Snefru mandou erguer uma enorme **pirâmide de base quadrangular com 189 m de lado**, **cuja altura deve ter atingido os 102 m**, conhecida actualmente como **pirâmide romboidal**.

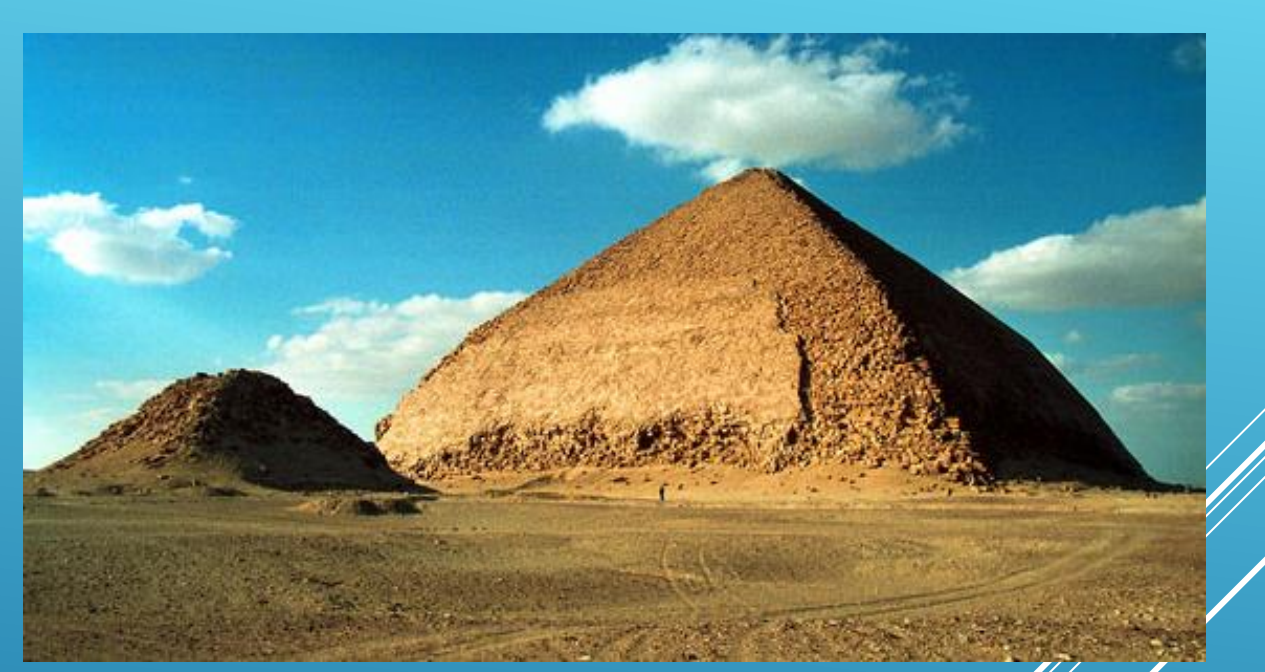

Ciências |

ULisboa

Engenharia Geográfica,

Geofísica e Eneraia

Os arqueólogos têm sugerido que durante a construção, <u>ao ser alcançada metade da altura prevista para o</u> <u>caso de uma pirâmide regular (todas as 8 arestas com igual comprimento)</u>, <u>o ângulo de inclinação da</u> <u>pirâmide tenha sido reduzido</u> pelo arquitecto para tentar diminuir o volume imenso de esforço sobre as paredes das câmaras internas que, acredita-se, poderiam estar a apresentar rachaduras. Desenhe a pirâmide em 3D, definindo um layer para a pirâmide romboidal e outro para a pirâmide regular (apenas a parte superior), ambos com a cor 51; o tipo de traço da pirâmide romboidal é contínuo e o tipo de traço da pirâmide regular é o ACADISO02W100. Aplique um hatch às paredes da pirâmide romboidal com o padrão AR-BRSTD com escala 0.05. Ciências | Engenharia Geográfica,

Geofísica e Eneraia

ULisboa

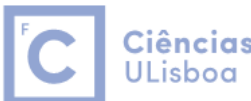

**Ciências** | Engenharia Geográfica, ULisboa | Geofísica e Energia

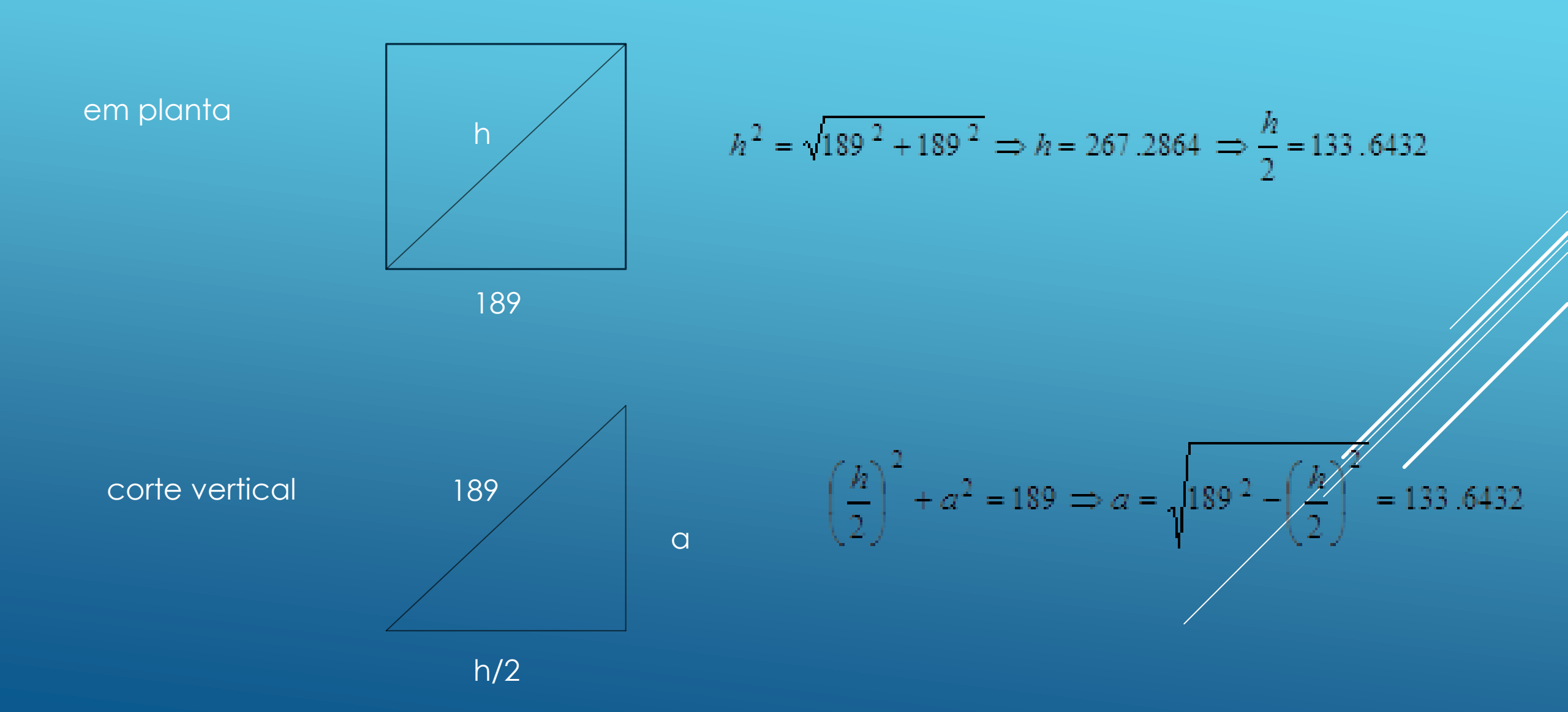

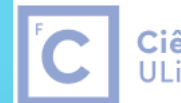

**Ciências** | Engenharia Geográfica, ULisboa | Geofísica e Energia

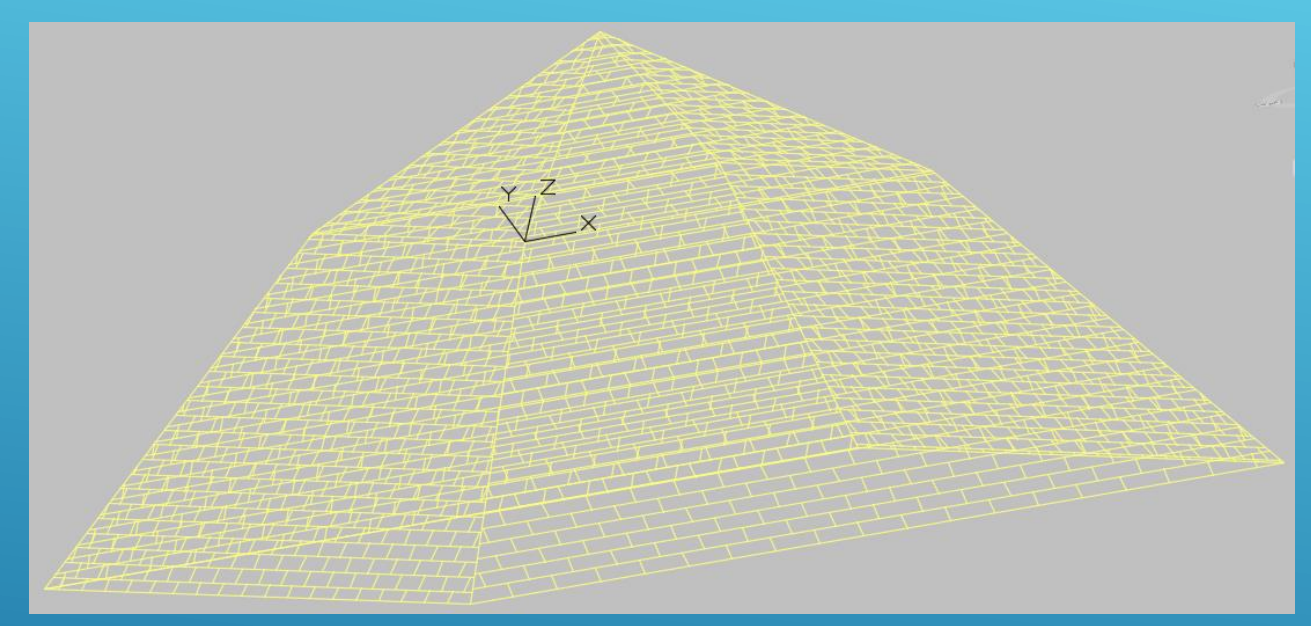

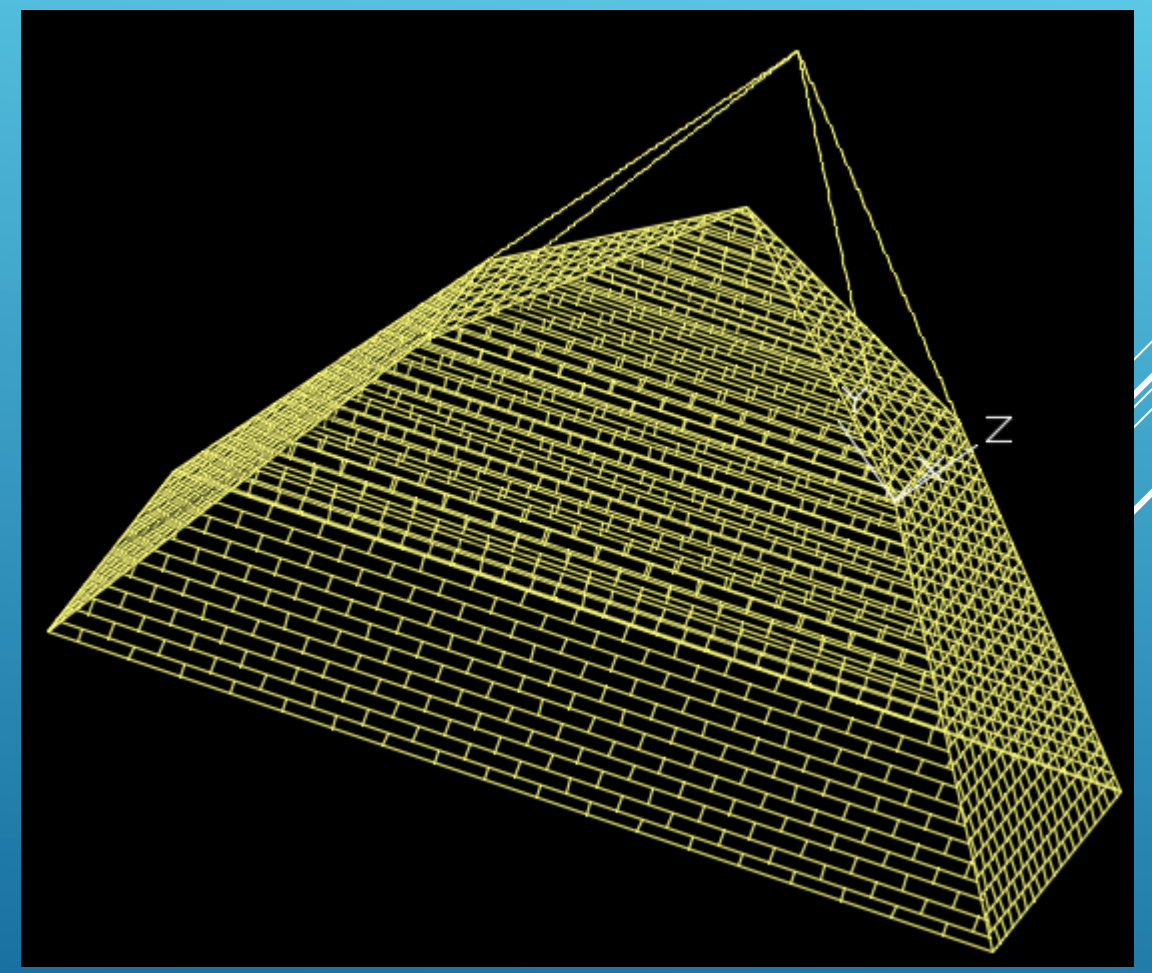

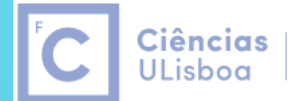

Engenharia Geográfica, Geofísica e Energia

A Torre de Controlo de Tráfego Marítimo do Tejo, em Algés, tem a forma de um prisma rectangular oblíquo, com 40 metros de altura, base com 13 metros por 19 metros e uma inclinação de 75º em relação à horizontal, para sul (o rumo da direcção do lado menor é igual a 59 º).

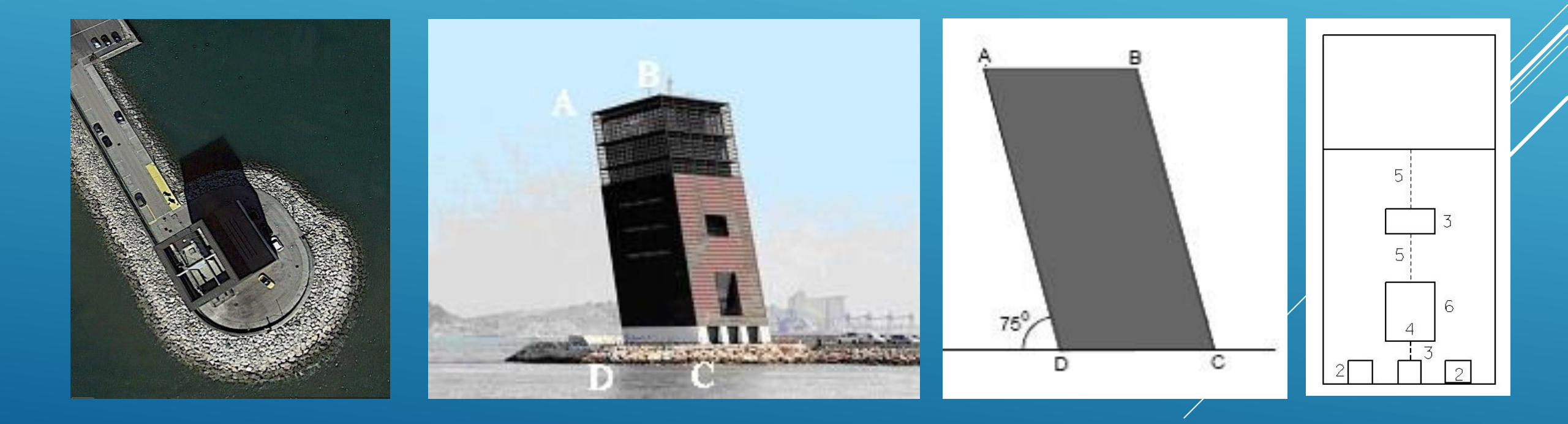

- a) Complete a construção 3D da torre.
- b) A fachada principal está dividida em três partes, sendo a parte superior revestida a vidro, suportada por uma caixilharia quadrada com 1 metro de lado. Aplique uma padronização conveniente (cross hatch) para representar essa caixilharia.

Ciências

ULisboa

Engenharia Geográfica.

Geofísica e Eneraia

- c) Na parte intermédia da fachada principal (o limite inferior alinhado pelo topo das portas) utilize o parâmetro fill para representar o revestimento, de cor encarnada.
- d) Construa uma biblioteca de células contendo a célula tijolo, de cor branca, constituída por dois tijolos sobrepostos (cada tijolo tem 0.30 m de comprimento e 0.15 m de altura). Na fachada principal da torre padronize a parte inferior junto à base (o limite superior alinhado pelo topo das portas) com a célula tijolo.

- a) A fachada principal (figura d) tem 3 portas quadradas igualmente espaçadas e 2 janelas, conforme indicado na figura. Utilizando as medidas indicadas em metros (valores medidos sobre a fachada), complete a fachada principal, definindo as portas e janelas como shapes (altere o parâmetro fill para opaco), com WT=0, CO=0, LC=0, LV=10.
- b) Coloque uma antena cilindrica no centro do telhado (altura da antena=10 m, diâmetro da antena=0.1 m).

#### C Ciências Enge ULisboa Geor

Engenharia Geográfica, Geofísica e Energia

### Represente a 3D a construção indicada nas figuras seguintes. As 2 portas têm as mesmas dimensões.

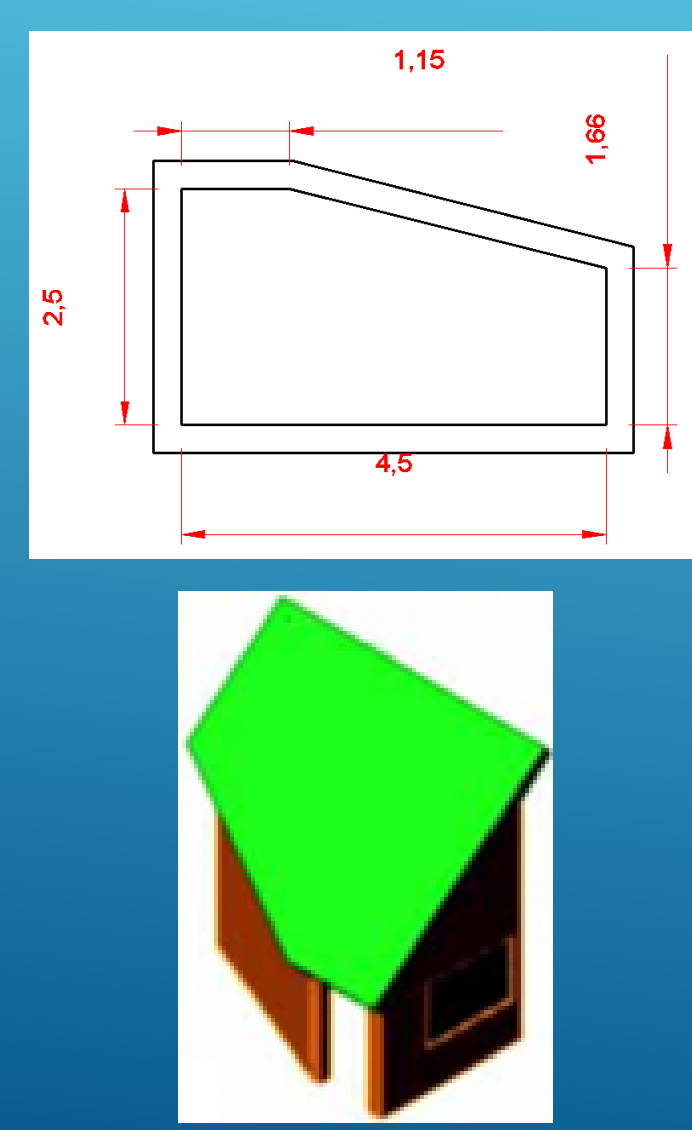

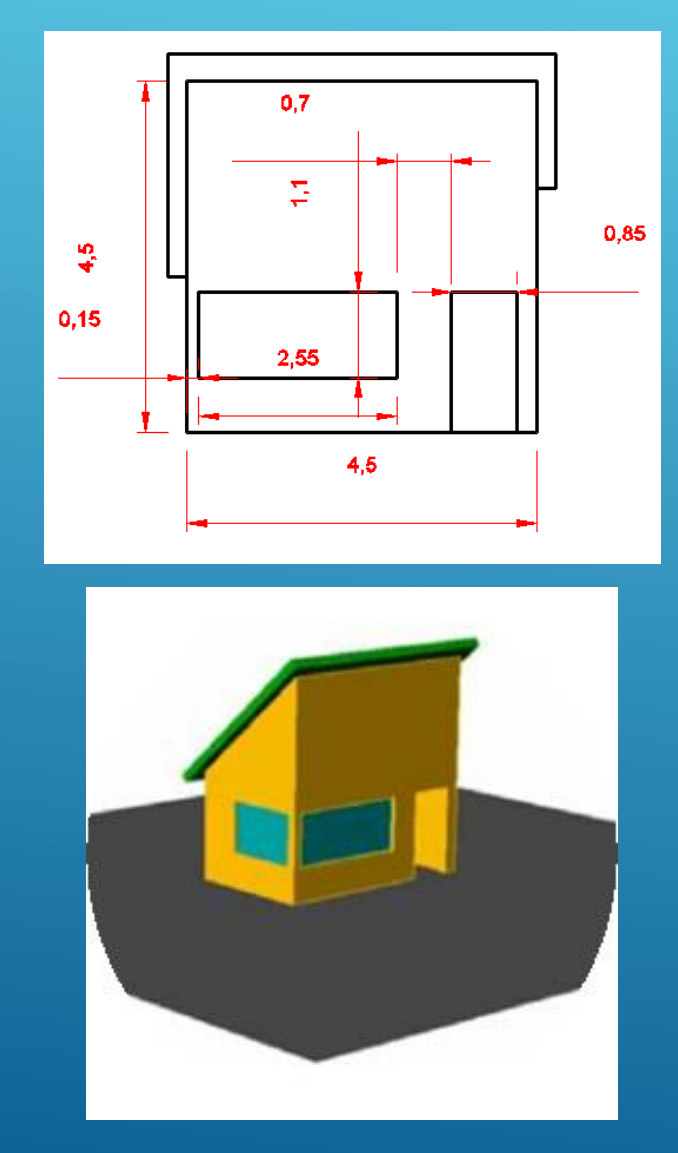

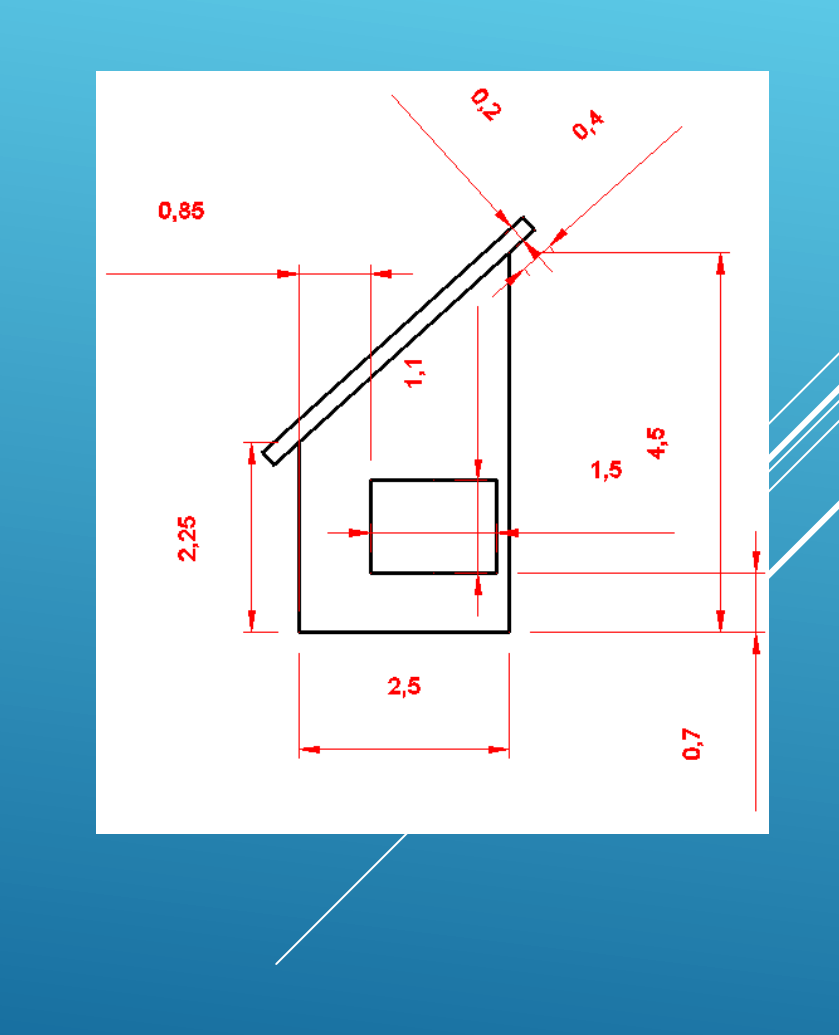

Construa o modelo 3D da casa supondo que o comprimento é igual a 6 m, a largura é igual a 5 m e a altura é igual a 3 m. Inclua o telhado com 2 águas.

Vamos supor que se pretendia definir um plano auxiliar para representar a fachada principal onde se usassem apenas as coordenadas X e Y para completar o desenho, ou seja, não se pretendia usar a coordenada Z (tal como seria o caso do referencial global WCS, onde cada ponto da fachada principal teria coordenadas (x,0,z), onde embora o y sendo sempre nulo, teria que constar para o distinguir do z).

Para facilitar o desenho, vão ser utilizadas 2 janelas (viewports). Como por defeito <u>cada janela tem o seu UCS específico</u>, convém alterar o valor da variável UCSVP de 1 para 0 (caso em que todas as janelas têm o mesmo UCS), <u>antes da abertura das janelas</u>.

Command: UCSVP <1>: 0 (manter o mesmo UCS em todas as janelas)

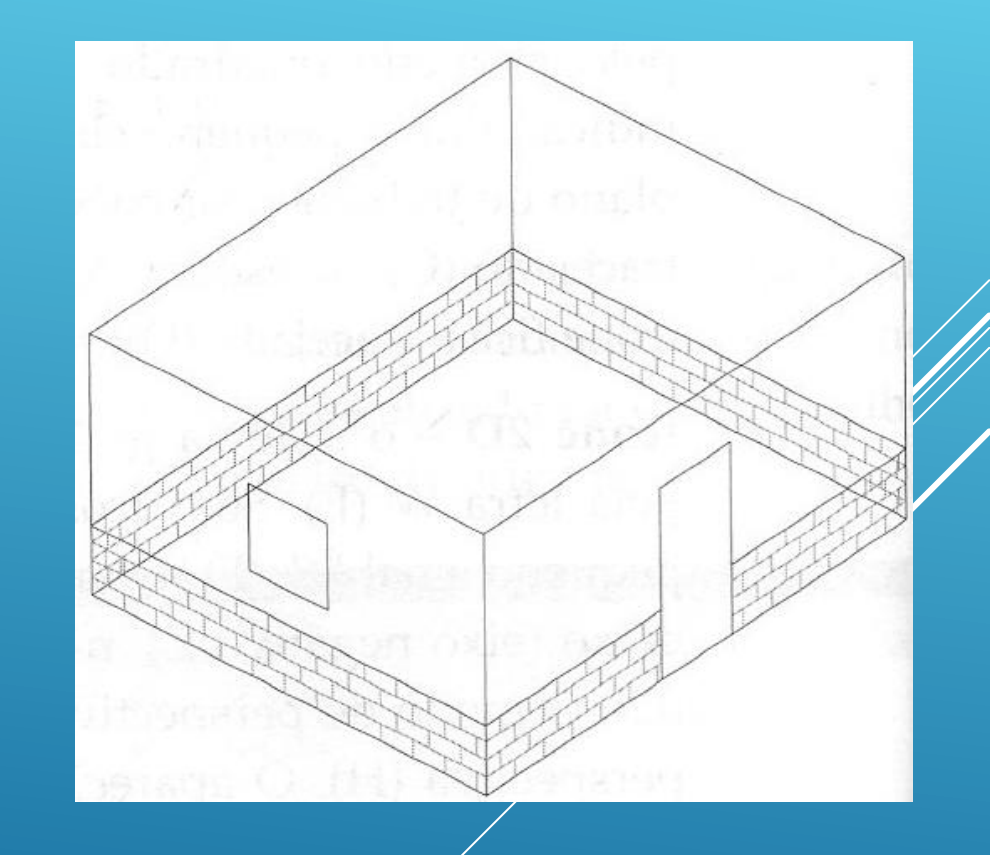

Ciências |

ULisboa

Engenharia Geográfica,

Geofísica e Eneraia

#### Command: RECTANGLE (construir a base da casa)

Specify first corner point or [Chamfer/ Elevation/Fillet/Thicness/Width]: Ponto origem Specify other corner point or [Area/Dimensions/Rotation]; @6,5 (valores de x e y no referencial WCS)

#### **Command: ZOOM EXTENTS**

Command: UCS (criar um referencial com origem no canto inferior esquerdo da casa) Current ucs name: \*WORLD\* Specify origin of UCS or [Face/Named/Object/Previous/View/World/X/Y/Z/Zaxis]: Ponto origem Specify point on X-axis or <accept>: Enter

#### Command: VPORTS (abrir 2 vistas) Two: vertical

Command: DDVPOINT (seleccionar janela lado direito; definir ponto de vista em perspectiva nesta janela) 222º=ângulo a partir do eixo X 35º=ângulo a partir do plano XY

#### Command: UCS (gravar este referencial)

Current ucs name: \*NO NAME\* Specify origin of UCS or [Face/Named/Object/Previous/View/World/X/Y/Z/Zaxis]: Named Enter an option [Restore/Save/Delete ?]: Save Enter name to save current UCS or [?]? Ref\_base

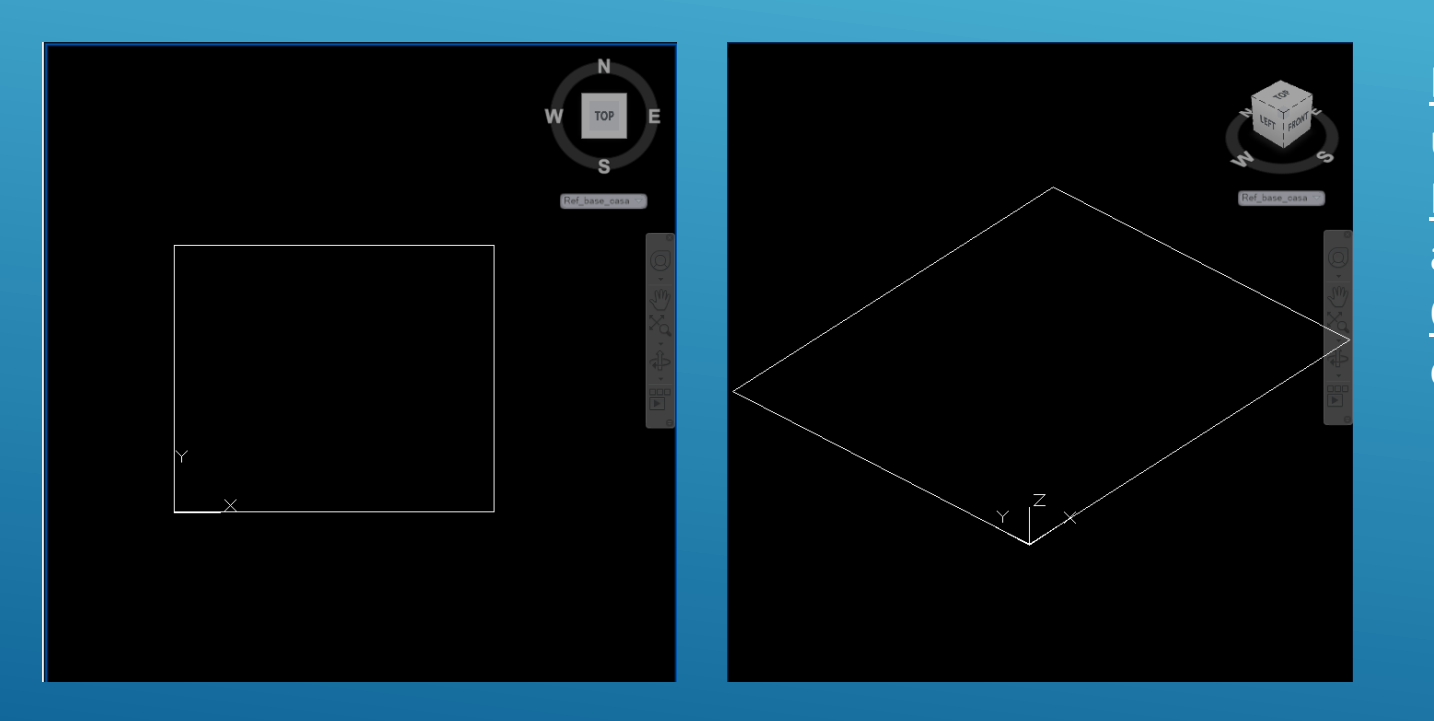

<u>Face</u>: permite criar um UCS alinhado com uma face pertencente a um sólido <u>Named</u>: permite atribuir um nome ao UCS actual, activar ou apagar um UCS <u>Object</u>: permite criar um UCS com base na entidade a indicar

Ciências

ULisboa

Engenharia Geográfica,

Geofísica e Eneraia

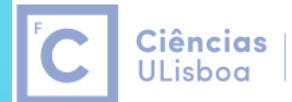

Engenharia Geográfica, Geofísica e Energia

#### Command: UCS

Current ucs name: \*Ref\_base\_casa\* Specify origin of UCS or [Face/Named/Object/Previous/View/World/X/Y/Z/Zaxis]: X Specify rotation angle about X axis <90>: Enter Gravar este UCM como Ref\_fachada\_principal

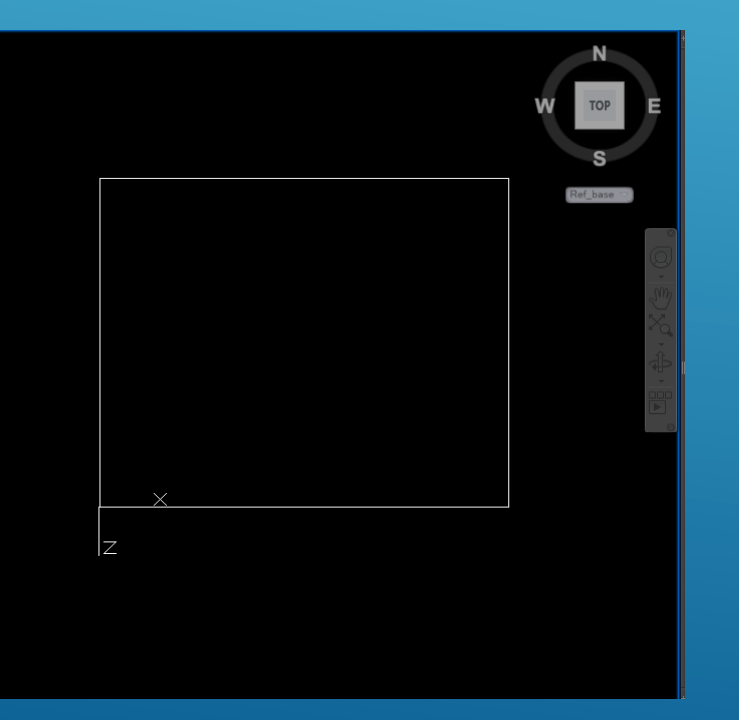

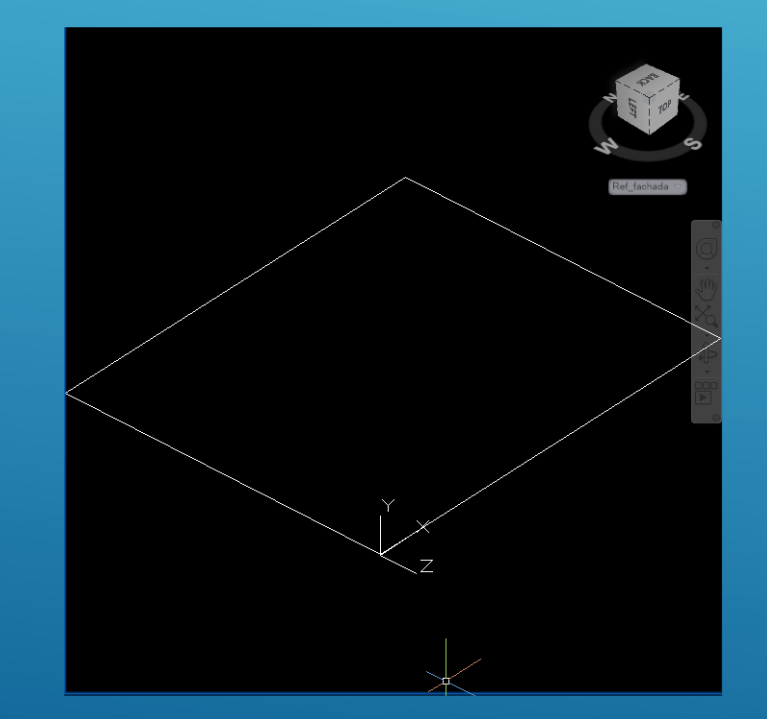

#### F10 (polar on)

Command: Line (apanhar o canto inferior esquerdo da fachada principal)

- 3 (apontar para cima)
- 6 (apontar para a direita)
- 3 (apontar para baixo)
- sair do comando

Command: Explode (transformar o rectângulo numa polilinha)

Command: OFFSET (desenhar a porta copiando as linhas verticais que limitam a fachada principal 2.5 m para dentro)

Ciências 🗆

ULisboa

Engenharia Geográfica,

Geofísica e Eneraia

Command: OFFSET (copiar o topo da fachada principal 0.8 m para baixo

Command: TRIM

Command: OFFSET (copiar a base da fachada principal 0.8 m para cima, para definir zona a colocar hatch)

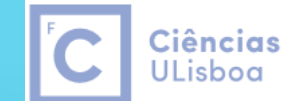

Engenharia Geográfica, Geofísica e Energia

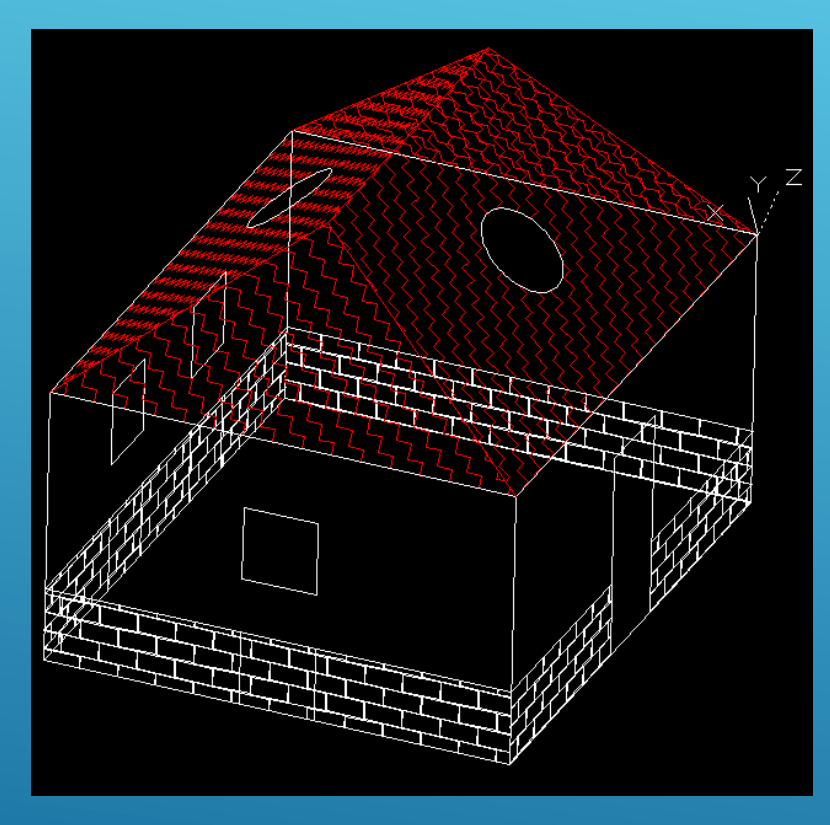

As janelas são quadradas com 0.8 m de lado, estando centradas com as fachadas. O raio das janelas do telhado é igual a 0.5 m, centradas. Padrão do telhado: ZIGZAG, encarnado,0.05. Padrão da parede: AR-B816C, branco, 0.001.

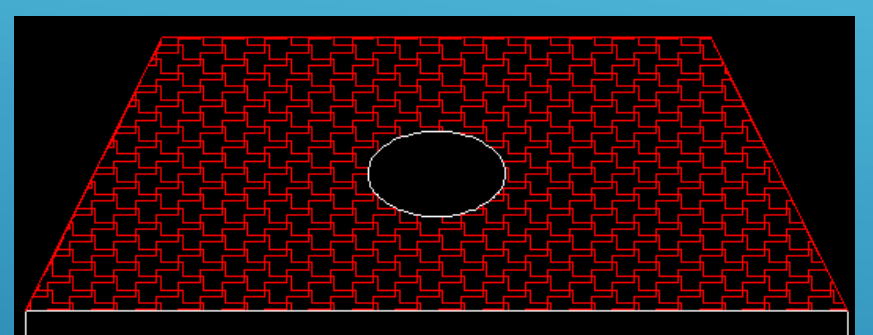

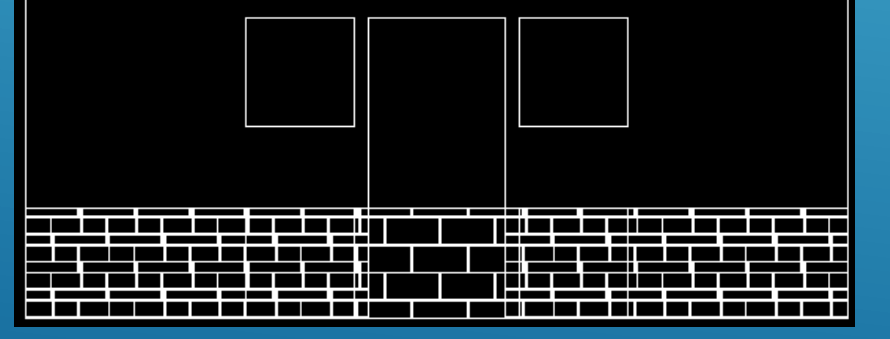

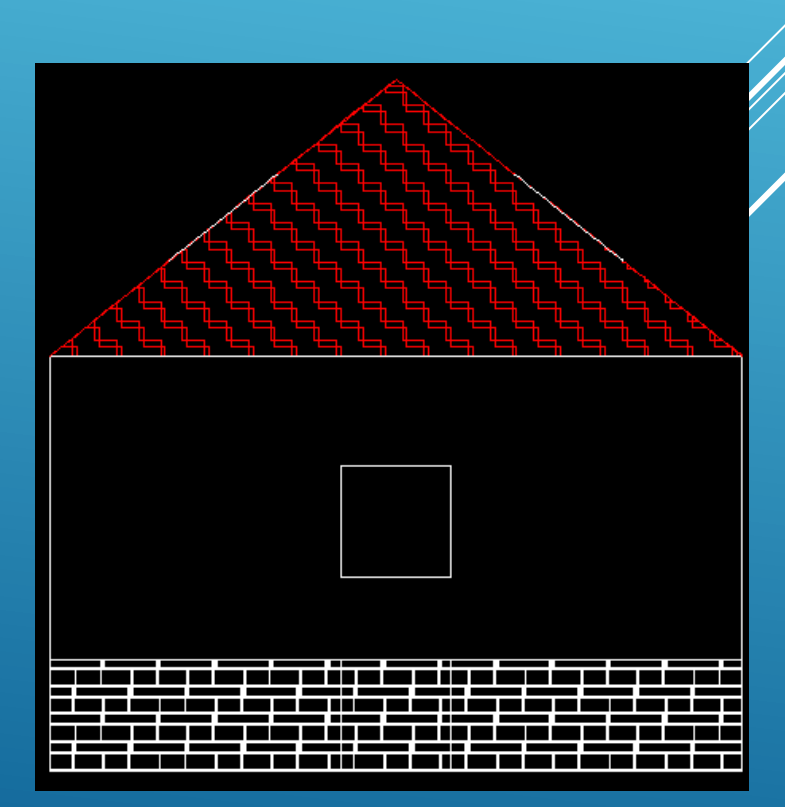

Colocação da chaminé: definir, por exemplo no plano da base da casa, o limite de implantação da chaminé (vista top); utilizar o comando BOX para criar um paralelipípedo com base igual ao limite acabado de definir e com a altura pretendida. Chamar o comando SLICE para "cortar" a parte da chaminé abaixo do plano do telhado.

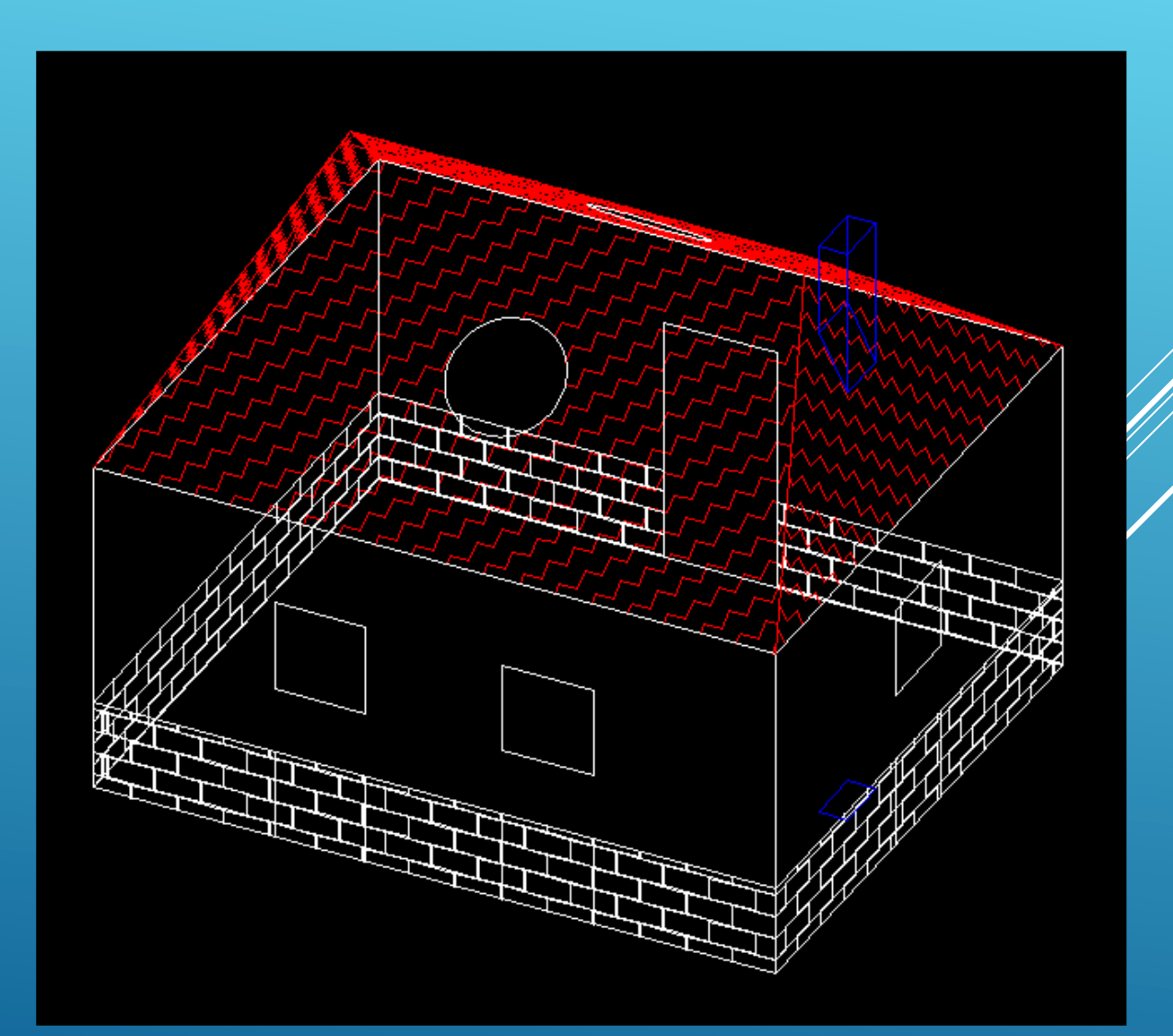

Ciências Engenharia Geográfica, ULisboa

Geofísica e Eneraia

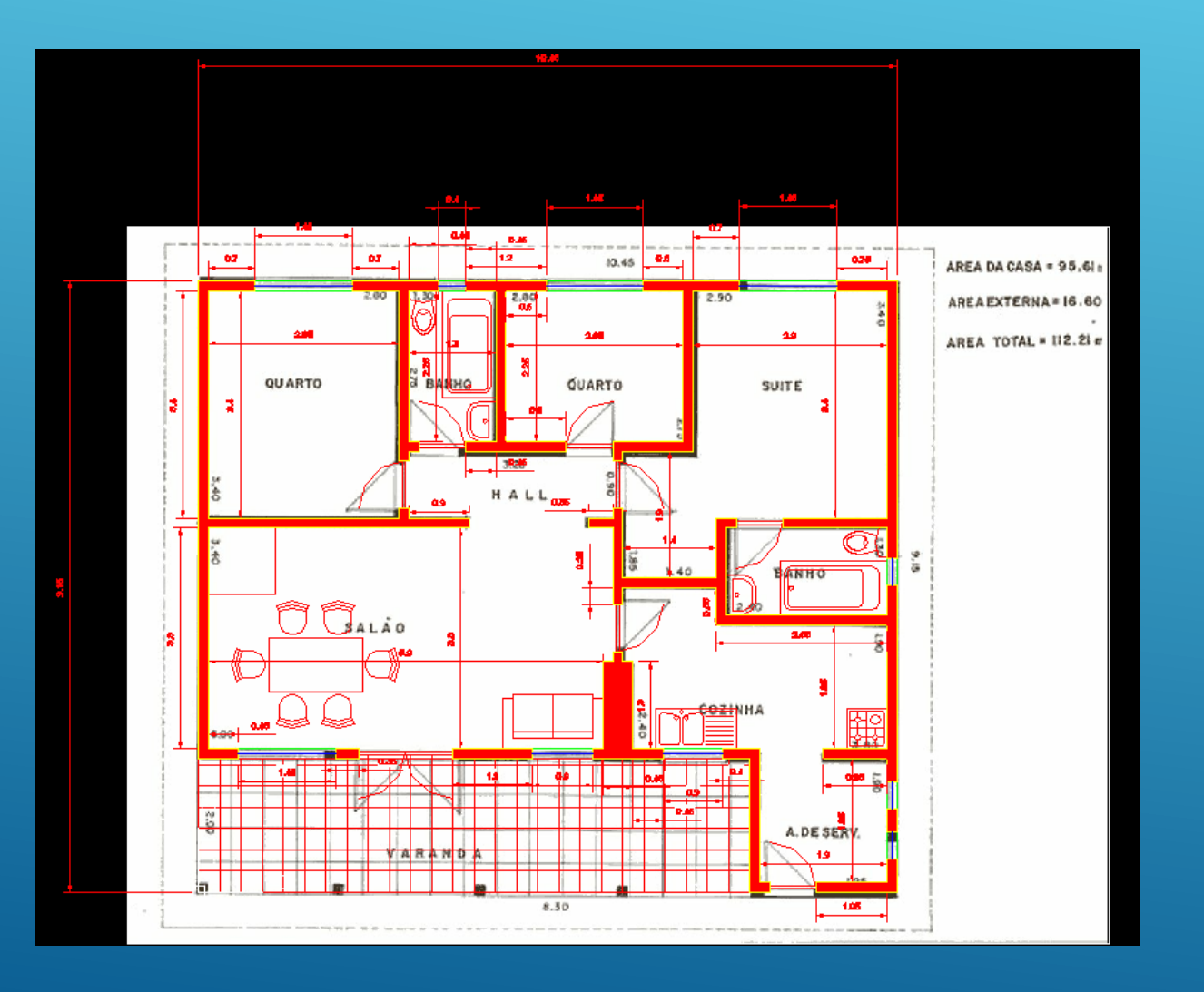

Voltando ao ficheiro planta-de-casa-1.dwg construído na aula 7, "apagar" todos os layers com excepção do layer paredes1.

Ciências

ULisboa

Engenharia Geográfica, Geofísica e Energia

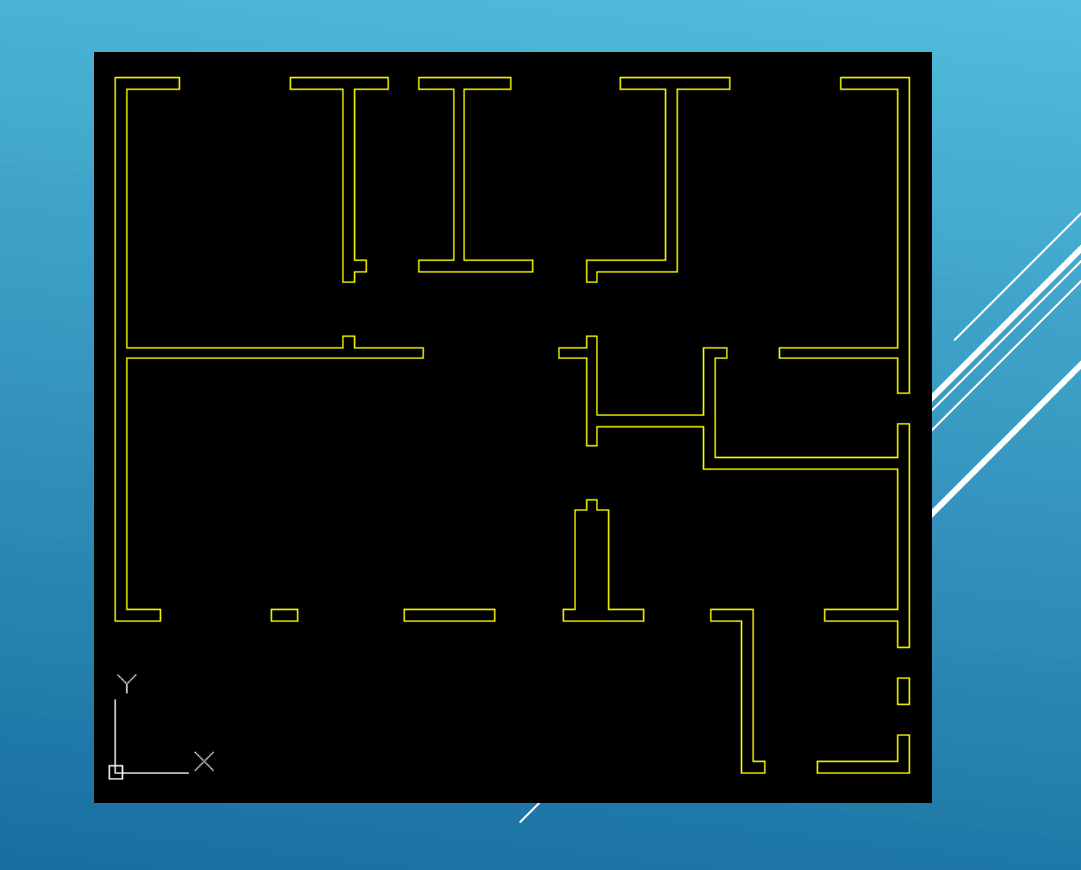

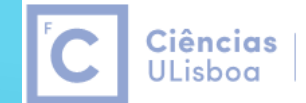

Engenharia Geográfica, Geofísica e Energia

#### Usando o comando 3DORBIT (ou fazendo SHIFT+pressão na roda do rato), obter uma vista inclinada.

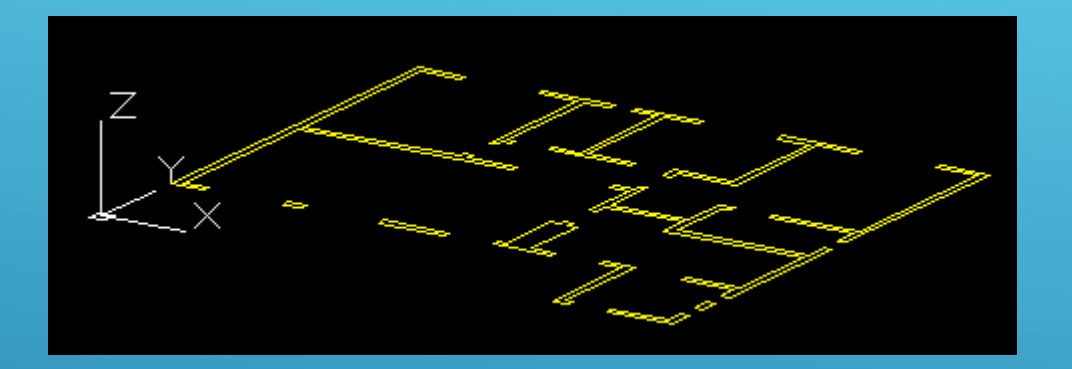

Seleccionar todos os elementos e chamar a caixa de propriedades (botão do lado direito do rato ou CTRL

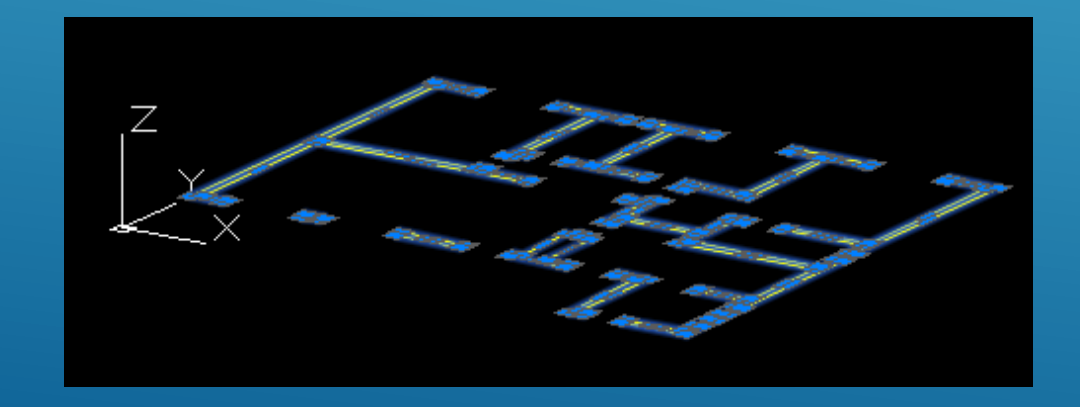

Alterar o valor de Thickness para 2.9, correspondente à altura das paredes: todos as entidades visíveis sobem esse valor. Chamando o comando HIDE, é possível visualizar o modelo sem linhas invisíveis (desde que o estilo de visualização esteja em modo 2D wireframe.

O comando ELEV permite a definição da cota do plano de trabalho e do Z activo para as entidades que sejam desenhadas:

#### Command: ELEV

Specify new default elevation <0.0000>:  $\leftarrow$  cota do novo plano de trabalho Specify new default thickness <0.0000>:  $\leftarrow$  cota activa, contada a partir da cota do plano

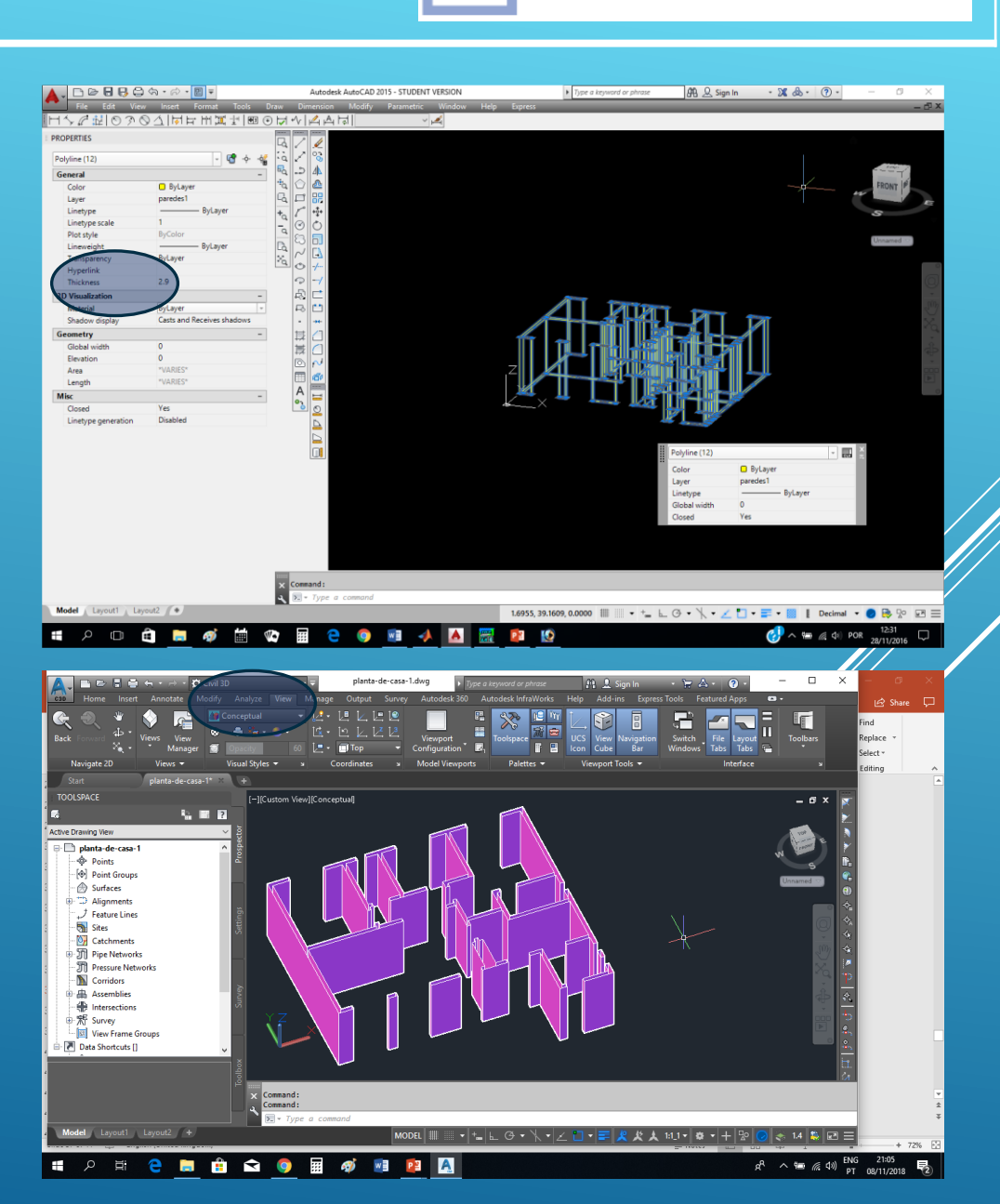

Ciências

ULisboa

Engenharia Geográfica,

Geofísica e Eneraia

Activando os layers das paredes e das janelas, sendo o layer activo o das janelas, chamar o comando ELEV com 0.0 e 0.9; com o comando LINE, seleccionar os cantos de cada janela fazendo snap para os mesmos pontos das paredes, sendo geradas paredes com 0.9 de altura contados a partir da cota 0. Repetir o comando ELEV com 2.9 e -0.7; neste caso, com o comando LINE seleccionar os cantos de cada janela na cota 2.9 sendo geradas paredes com 0.7 de altura para

baixo.

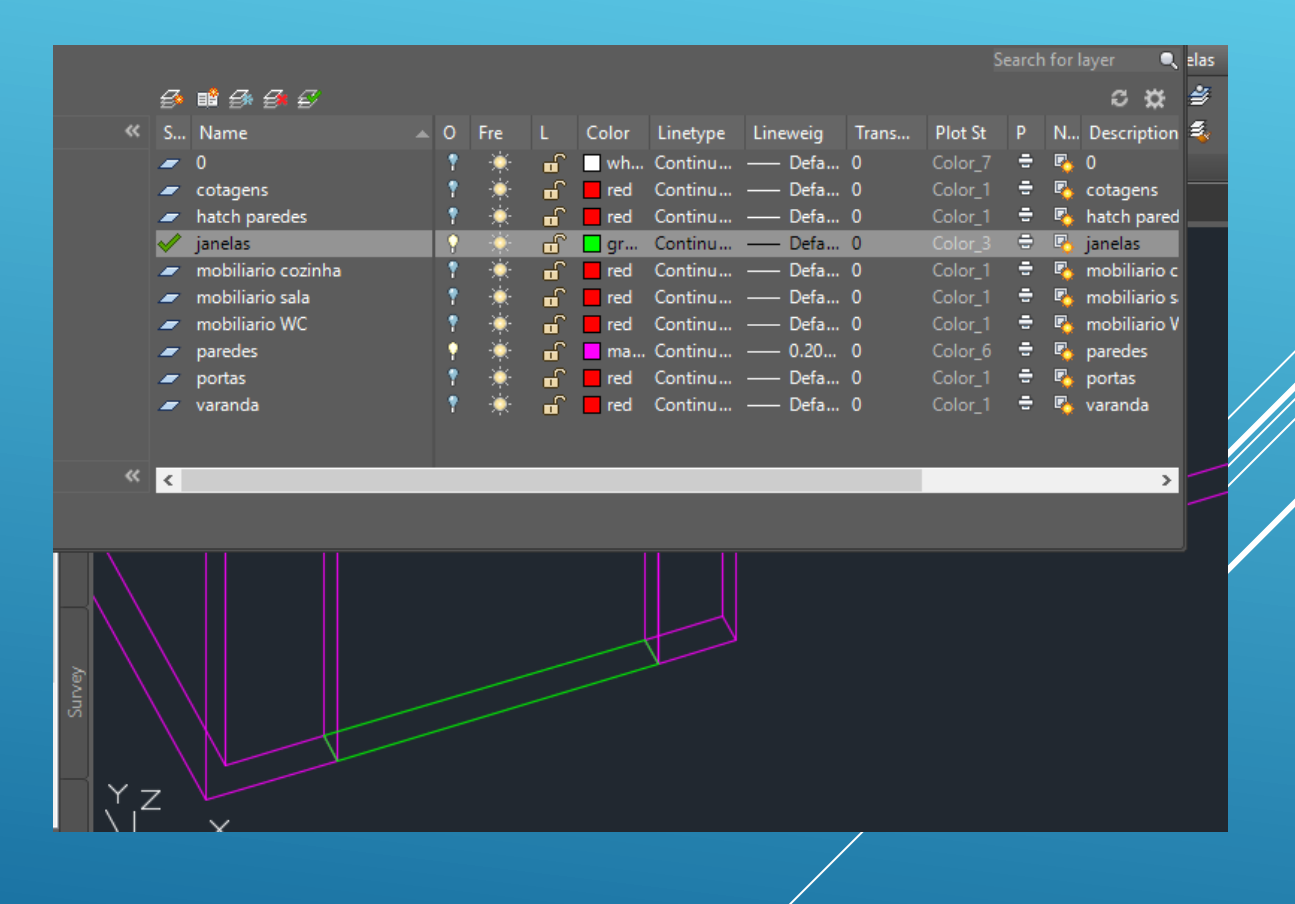

Ciências

ULisboa

Engenharia Geográfica,

Geofísica e Energia

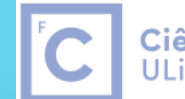

**Ciências** | Engenharia Geográfica, ULisboa | Geofísica e Energia

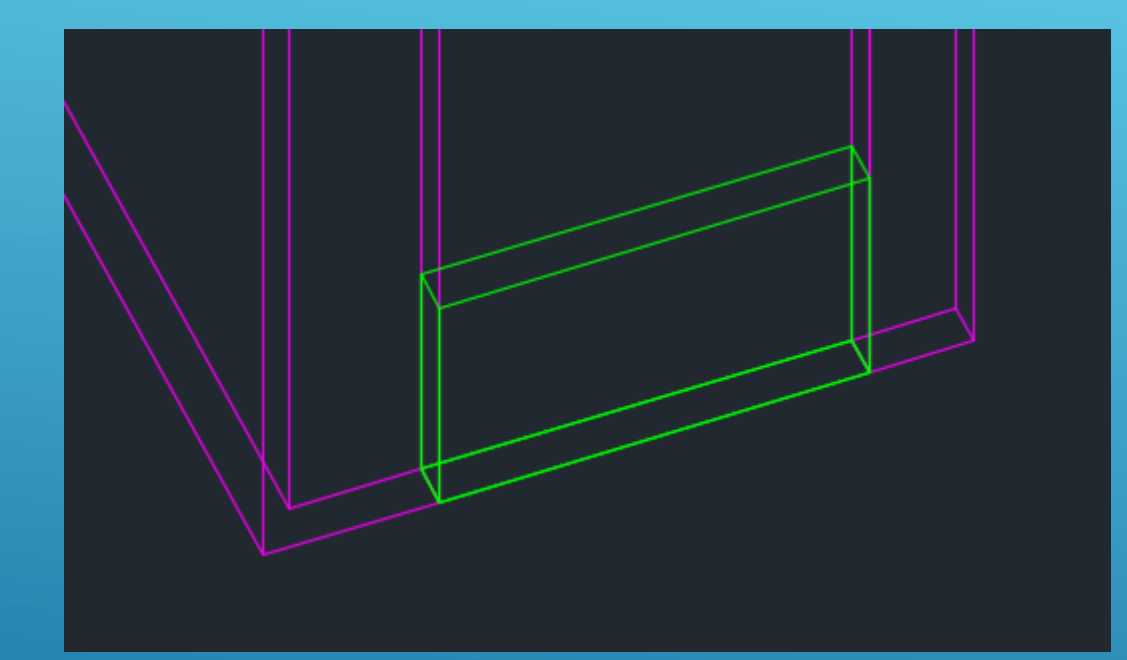

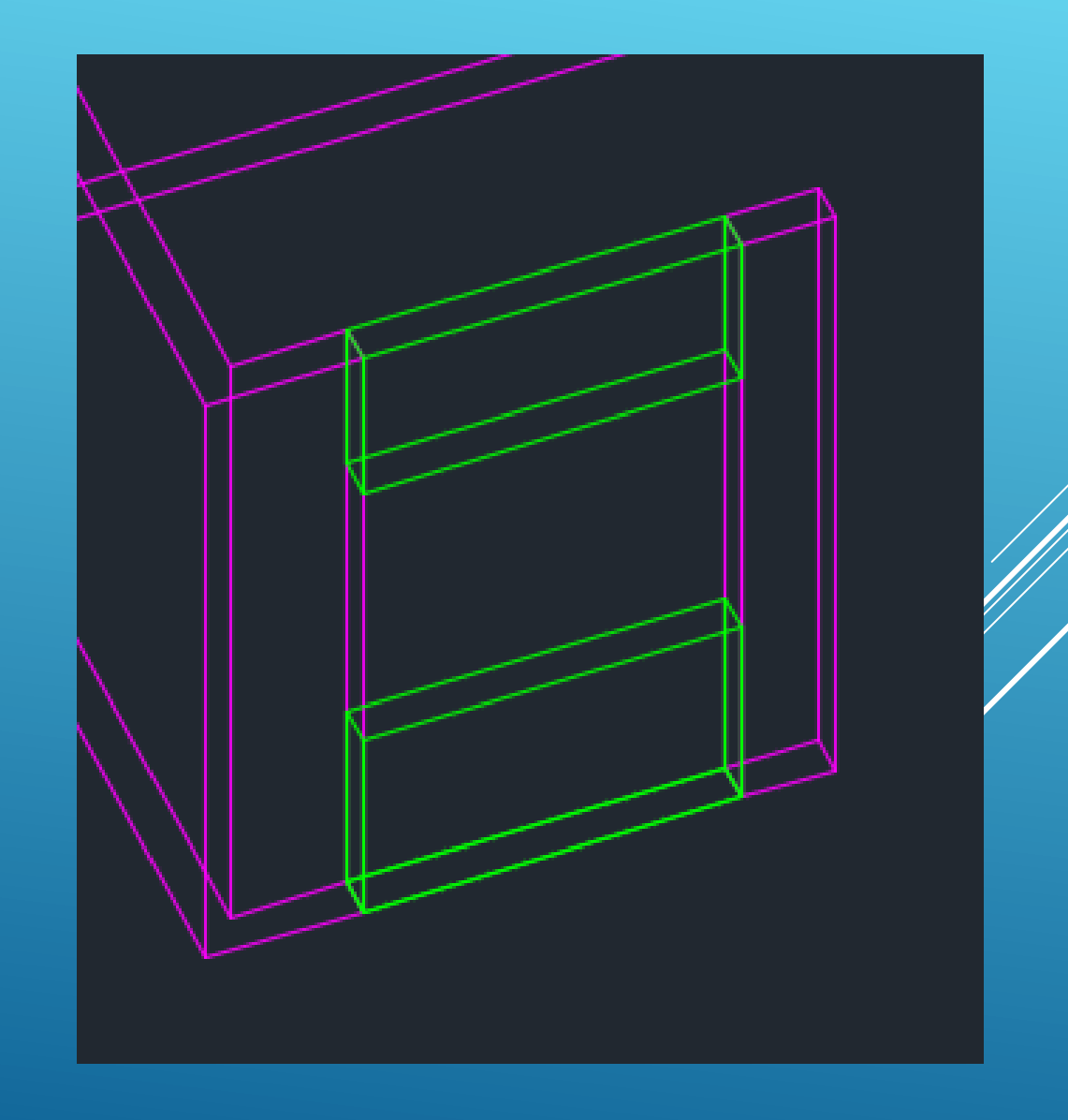

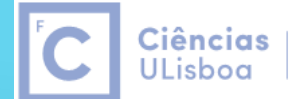

Engenharia Geográfica, Geofísica e Energia

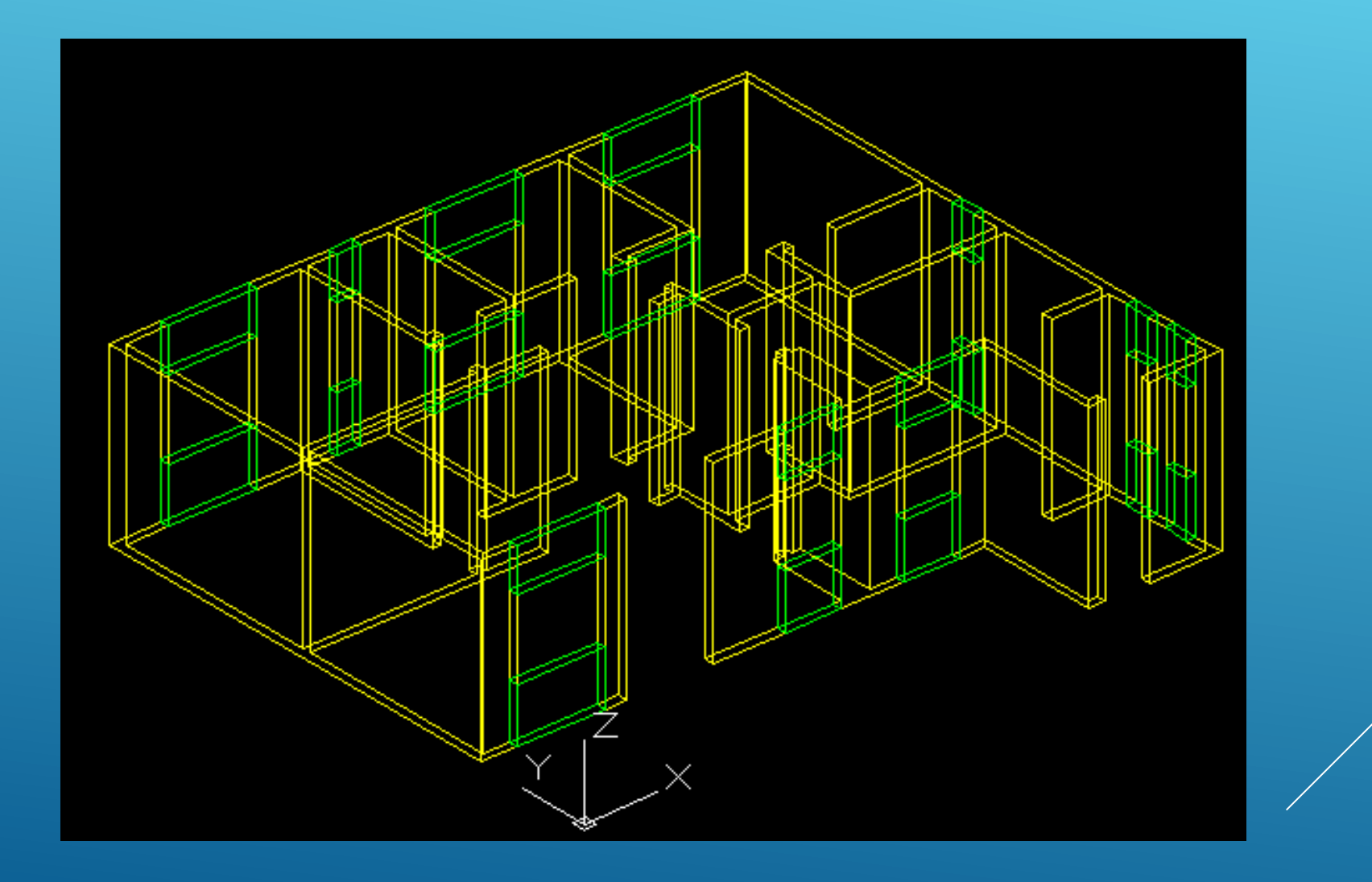

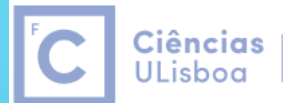

Engenharia Geográfica, Geofísica e Energia

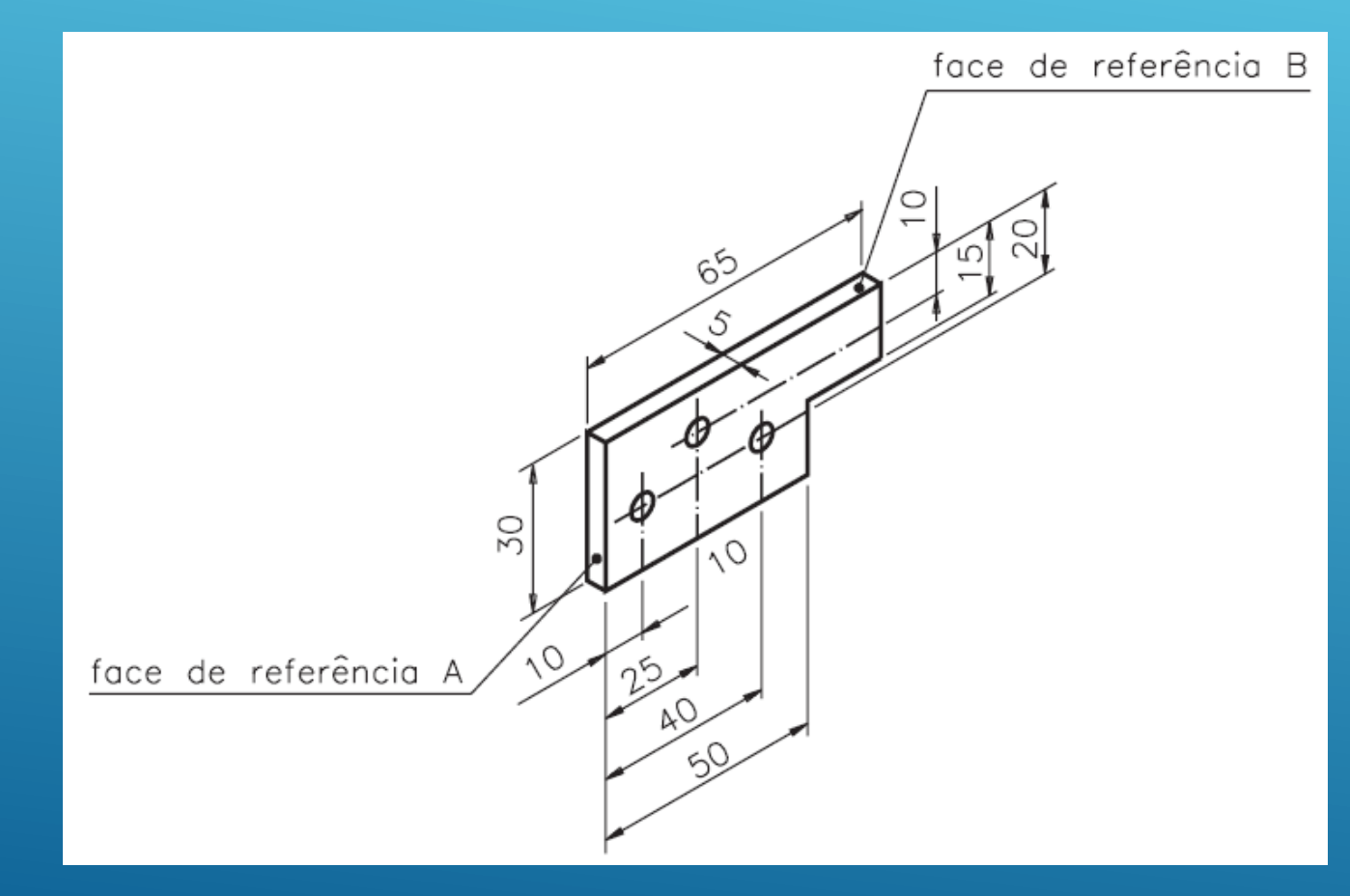

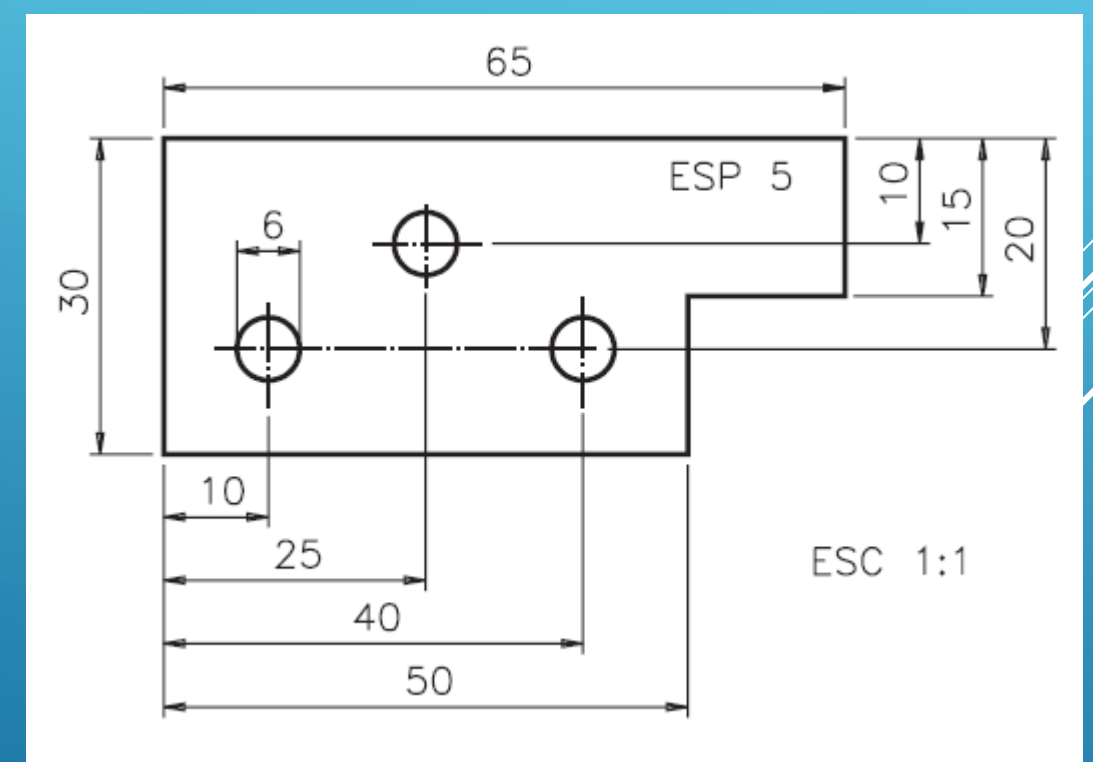

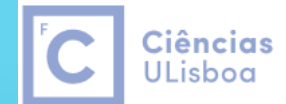

Engenharia Geográfica, Geofísica e Energia

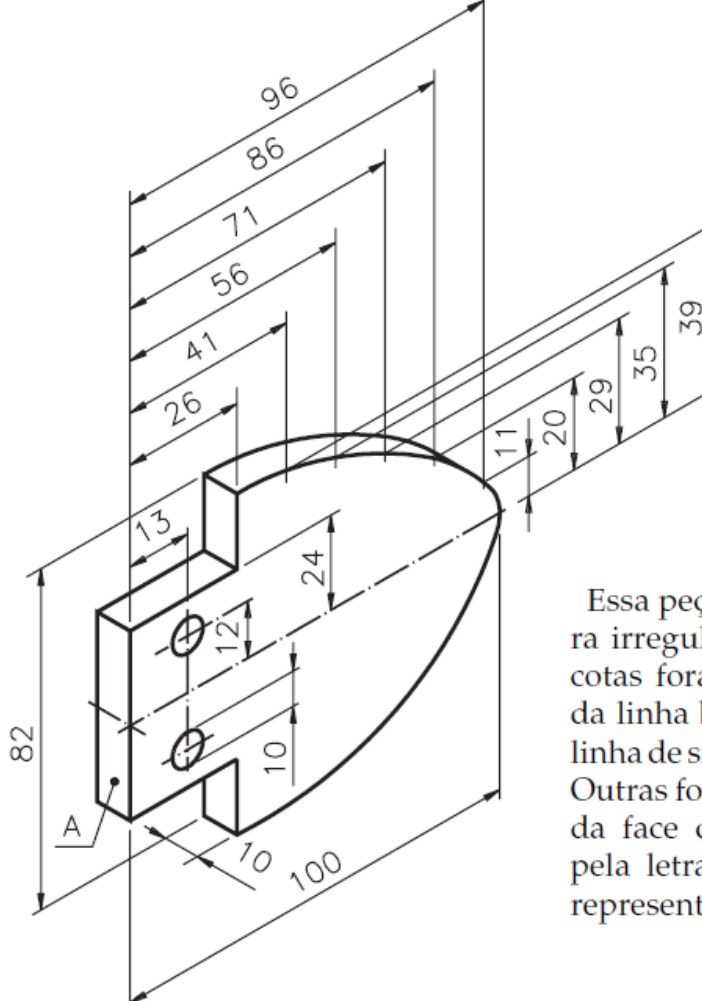

Essa peça apresenta uma curvatura irregular. Observe que algumas cotas foram determinadas a partir da linha básica, que corresponde à linha de simetria horizontal da peça. Outras foram determinadas a partir da face de referência identificada pela letra A. Veja a mesma peça, representada em vista única cotada.

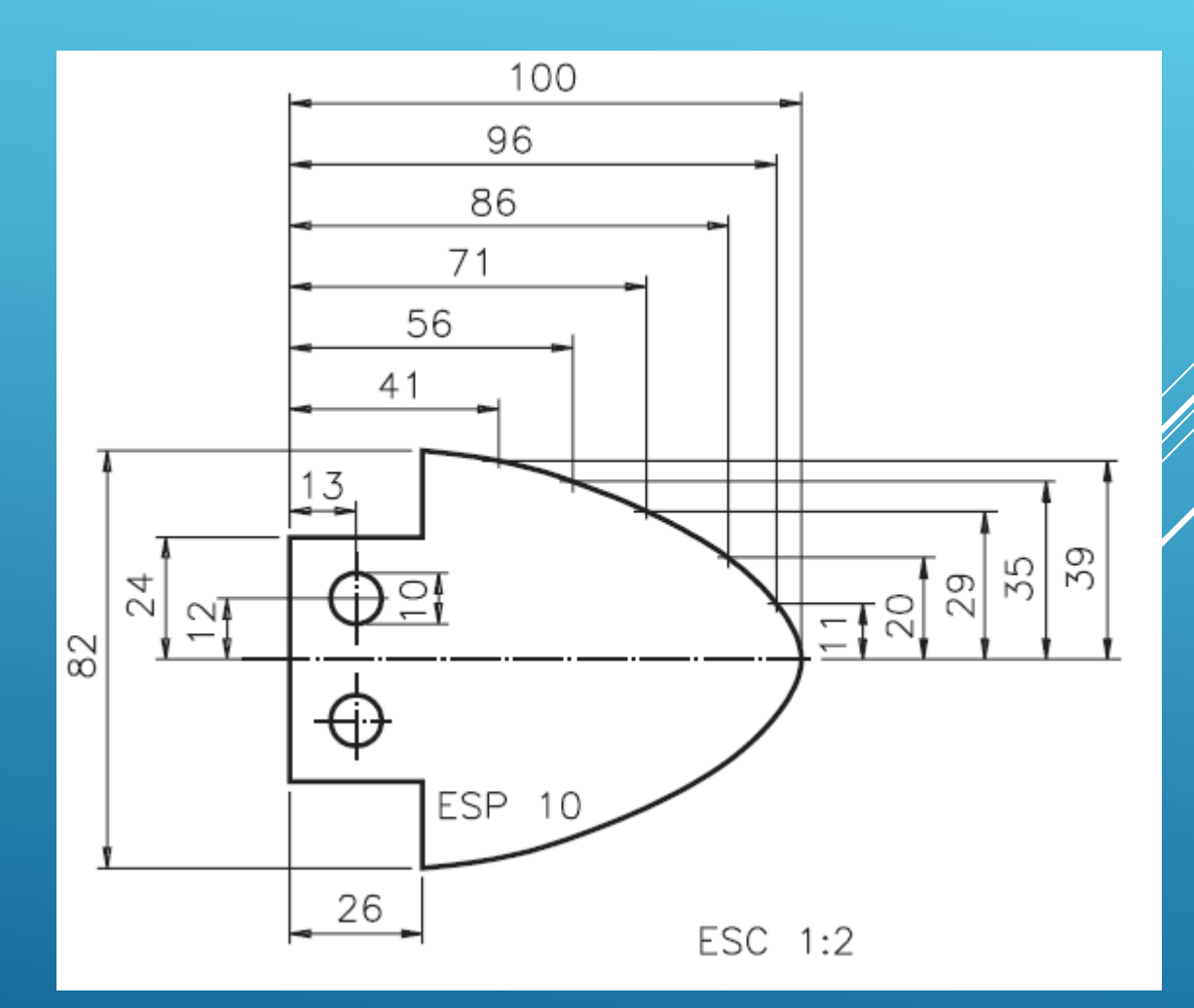

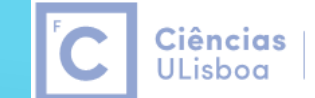

Engenharia Geográfica, Geofísica e Energia

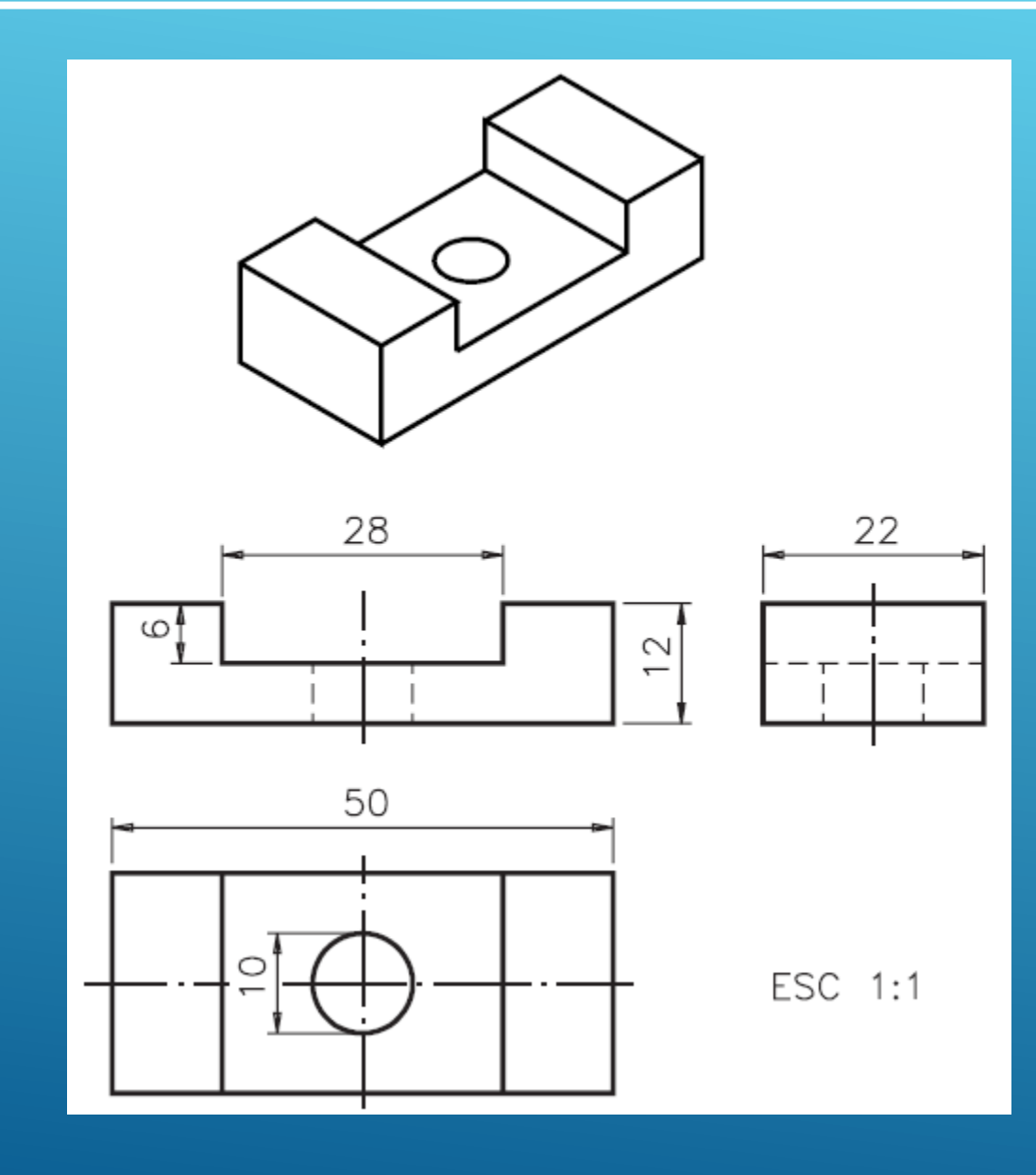

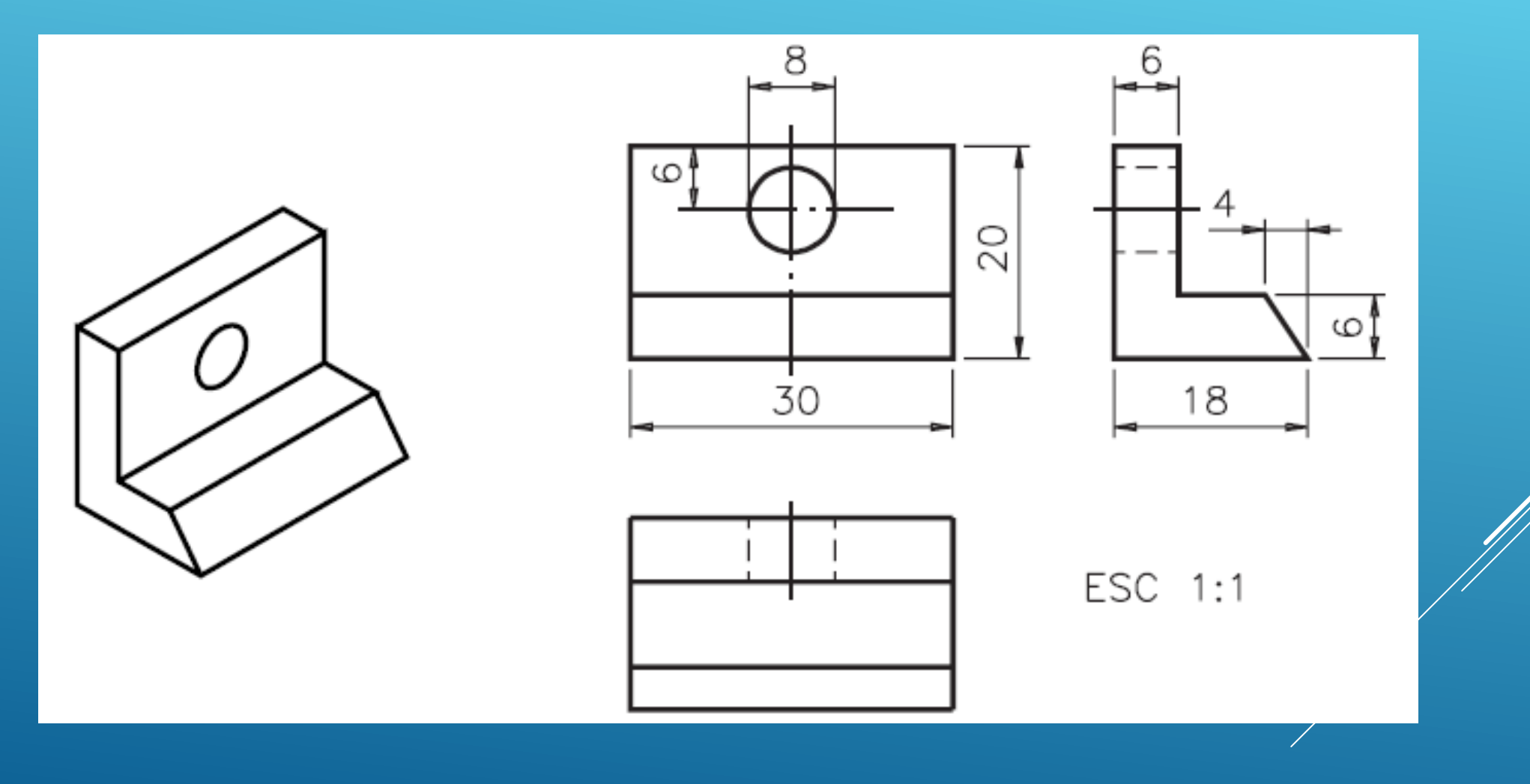

Engenharia Geográfica, Geofísica e Energia Ciências |

С

ULisboa

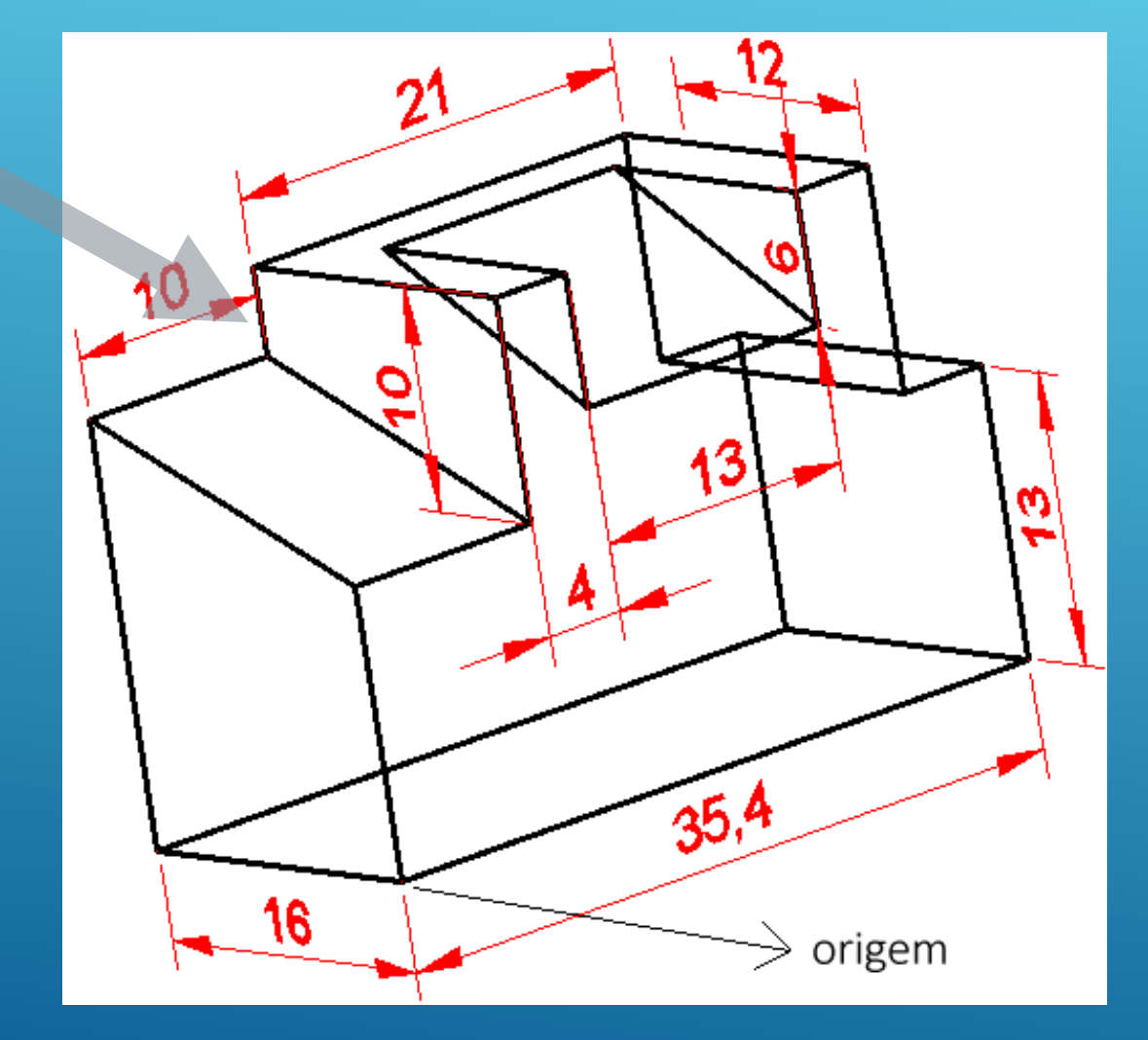

Desenhe a 3D o sólido representado na figura (incluindo as anotações). Apresente o resultado final dividindo a área gráfica em dois viewports, o esquerda com vista top/e da direita com vista /SW Isometric.

Ciências |

ULisboa

Engenharia Geográfica,

Geofísica e Eneraia